# SIEMENS

# SIMATIC

# S7-300/S7-400 Software redundancy for SIMATIC S7

**Function Manual** 

| Contents                                                | 1  |
|---------------------------------------------------------|----|
| How should I use this description? - A tip for readers  | 2  |
| Introduction                                            | 3  |
| How software redundancy works                           | 4  |
| Blocks for software redundancy                          | 5  |
| References and supplementary information                | 6  |
| Example: Software<br>redundancy with S7-300             | 7  |
| Example: Software<br>redundancy with S7-400             | 8  |
| Software redundancy and<br>operator stations with WinCC | 9  |
| Software redundancy with<br>WinAC RTX                   | 10 |
| Additional references                                   | 11 |

.

#### Legal information

#### Warning notice system

This manual contains notices you have to observe in order to ensure your personal safety, as well as to prevent damage to property. The notices referring to your personal safety are highlighted in the manual by a safety alert symbol, notices referring only to property damage have no safety alert symbol. These notices shown below are graded according to the degree of danger.

#### 

indicates that death or severe personal injury will result if proper precautions are not taken.

#### WARNING

indicates that death or severe personal injury **may** result if proper precautions are not taken.

#### 

with a safety alert symbol, indicates that minor personal injury can result if proper precautions are not taken.

#### CAUTION

without a safety alert symbol, indicates that property damage can result if proper precautions are not taken.

#### NOTICE

indicates that an unintended result or situation can occur if the corresponding information is not taken into account.

If more than one degree of danger is present, the warning notice representing the highest degree of danger will be used. A notice warning of injury to persons with a safety alert symbol may also include a warning relating to property damage.

#### **Qualified Personnel**

The product/system described in this documentation may be operated only by **personnel qualified** for the specific task in accordance with the relevant documentation for the specific task, in particular its warning notices and safety instructions. Qualified personnel are those who, based on their training and experience, are capable of identifying risks and avoiding potential hazards when working with these products/systems.

#### Proper use of Siemens products

Note the following:

#### 

Siemens products may only be used for the applications described in the catalog and in the relevant technical documentation. If products and components from other manufacturers are used, these must be recommended or approved by Siemens. Proper transport, storage, installation, assembly, commissioning, operation and maintenance are required to ensure that the products operate safely and without any problems. The permissible ambient conditions must be adhered to. The information in the relevant documentation must be observed.

#### Trademarks

All names identified by ® are registered trademarks of the Siemens AG. The remaining trademarks in this publication may be trademarks whose use by third parties for their own purposes could violate the rights of the owner.

#### **Disclaimer of Liability**

We have reviewed the contents of this publication to ensure consistency with the hardware and software described. Since variance cannot be precluded entirely, we cannot guarantee full consistency. However, the information in this publication is reviewed regularly and any necessary corrections are included in subsequent editions.

Siemens AG Industry Sector Postfach 48 48 90026 NÜRNBERG GERMANY A5E02171565-02 @ 04/2010

# Table of contents

| 1 | Conter  | nts                                                                  | 7  |
|---|---------|----------------------------------------------------------------------|----|
| 2 | How sh  | nould I use this description? - A tip for readers                    | 11 |
| 3 | Introdu | ction                                                                | 13 |
|   | 3.1     | Why use a system with software redundancy?                           | 13 |
|   | 3.2     | What hardware is required?                                           | 14 |
|   | 3.3     | What software is required?                                           | 15 |
|   | 3.4     | Where can I use software redundancy?                                 | 16 |
| 4 | How so  | oftware redundancy works                                             | 17 |
|   | 4.1     | How does a system with software redundancy work?                     | 17 |
|   | 4.2     | Structure of the status word for software redundancy                 | 22 |
|   | 4.3     | Structure of the control word for software redundancy                | 23 |
|   | 4.4     | Rules for using software redundancy                                  | 24 |
| 5 | Blocks  | for software redundancy                                              | 29 |
|   | 5.1     | The library of blocks for software redundancy                        | 29 |
|   | 5.2     | Content of the block packages                                        | 30 |
|   | 5.3     | Overview of the blocks for software redundancy                       | 32 |
|   | 5.4     | FC 100 'SWR_START'                                                   | 33 |
|   | 5.5     | FB 101 'SWR_ZYK'                                                     | 37 |
|   | 5.6     | FC 102 'SWR_DIAG'                                                    | 39 |
|   | 5.7     | FB 103 'SWR_SFCCOM', FB 104 'SW_AG_COM' and FB 105 'SWR_SFBCOM'      | 40 |
|   | 5.8     | Data blocks DB_WORK_NO, DB_SEND_NO and DB_RCV_NO                     | 41 |
|   | 5.9     | Data blocks DB_A_B and DB_B_A for the exchange of non-redundant data | 42 |
|   | 5.10    | Data block DB_COM_NO                                                 | 44 |
|   | 5.11    | Example for getting started with a basic configuration               | 45 |
|   | 5.12    | Technical data of the blocks                                         | 47 |
| 6 | Refere  | nces and supplementary information                                   | 49 |
|   | 6.1     | Features and properties of software redundancy                       | 49 |
|   | 6.2     | Master to standby changeover                                         | 50 |
|   | 6.3     | Duration of the master to standby changeover                         | 51 |
|   | 6.4     | Duration of the data transfer from the master to the standby device  | 52 |
|   | 6.5     | Changeover times for DP slaves of ET200M                             | 54 |
|   | 6.6     | Fault detection times in the redundant system                        | 56 |

|   | 6.7    | Networks for linking the two stations                                    | 58  |
|---|--------|--------------------------------------------------------------------------|-----|
|   | 6.8    | Editing configuration data and the user program in RUN                   | 59  |
|   | 6.9    | Modules that support software redundancy                                 | 61  |
|   | 6.10   | Communication with other stations                                        | 64  |
|   | 6.11   | Communication with an S7-300/S7-400 station                              | 65  |
|   | 6.12   | Communication with a second system with software redundancy              | 67  |
|   | 6.13   | Standby concept for software redundancy                                  | 69  |
|   | 6.14   | Using error OBs                                                          | 71  |
| 7 | Examp  | ble: Software redundancy with S7-300                                     | 73  |
|   | 7.1    | Example: Software redundancy with S7-300                                 | 73  |
|   | 7.2    | Definition of the task and the technology scheme                         | 74  |
|   | 7.3    | Hardware configuration for the example with S7-300                       | 75  |
|   | 7.4    | Configuring the hardware                                                 | 76  |
|   | 7.5    | Configuring the networks                                                 | 78  |
|   | 7.6    | Configuring the connections                                              | 79  |
|   | 7.7    | Creating the user program                                                | 80  |
|   | 7.8    | Connecting HMI devices                                                   | 83  |
| 8 | Examp  | ble: Software redundancy with S7-400                                     | 85  |
|   | 8.1    | Example: Software redundancy with S7-400                                 | 85  |
|   | 8.2    | Definition of the task and the technology scheme                         | 86  |
|   | 8.3    | Hardware configuration for the example with S7-400                       | 87  |
|   | 8.4    | Configuring the hardware                                                 | 88  |
|   | 8.5    | Configuring the networks                                                 | 90  |
|   | 8.6    | Configuring the connections                                              | 91  |
|   | 8.7    | Creating the user program                                                | 92  |
|   | 8.8    | Connecting HMI devices                                                   | 95  |
| 9 | Softwa | are redundancy and operator stations with WinCC                          | 97  |
|   | 9.1    | Faceplate for operating and monitoring tasks                             | 97  |
|   | 9.2    | Configuring the faceplate in WINCC                                       | 99  |
|   | 9.3    | Configuring the connection for WinCC                                     | 100 |
|   | 9.4    | Defining the faceplate tags                                              | 102 |
|   | 9.5    | Inserting the faceplate in a screen                                      | 104 |
|   | 9.6    | Interconnecting the display fields with the tags (dynamizing the screen) | 107 |

| 10 | Software redundancy with WinAC RTX |                                                                                                    | 109               |
|----|------------------------------------|----------------------------------------------------------------------------------------------------|-------------------|
|    | 10.1                               | PC-Based Control                                                                                                    | 109               |
|    | 10.2<br>10.2.1<br>10.2.2           | Advanced PC configuration for software redundancy<br>Setting up the PC station<br>Creating a configuration for a SIMATIC PC station in STEP 7 | 110<br>110<br>111 |
| 11 | Additior                           | nal references                                                                                                    | 113               |
|    | 11.1                               | Data type INT                                                                                                    | 113               |
|    | 11.2                               | Data type WORD                                                                                                    | 113               |
|    | 11.3                               | Data type BYTE                                                                                                    | 113               |
|    | 11.4                               | Data type BOOL                                                                                                    | 114               |
|    | 11.5                               | Data type ANY                                                                                                    | 114               |
|    | 11.6                               | Symbolic representation                                                                                                    | 115               |
|    | 11.7                               | Global data                                                                                                    | 115               |
|    | 11.8                               | Memory areas                                                                                                    | 115               |
|    | 11.9                               | Formal parameters / actual parameters                                                                                                    | 116               |
|    | 11.10                              | Data type CHAR                                                                                                    | 116               |
|    | Index                              |                                                                                                    | 117               |

### Figures

| 1 | 18                 |
|---|--------------------|
| • | ····· <sup>1</sup> |

Table of contents

# Contents

#### Overview

How should I use this description? - Tip for readers (Page 11)

#### Introduction

Why use a system with software redundancy? (Page 13) What hardware is required? (Page 14) What software is required? (Page 15) In what situations can software redundancy be used? (Page 16)

#### How software redundancy works

How does a system with software redundancy work? (Page 17) Structure of the status word for software redundancy (Page 22) Structure of the control word for software redundancy (Page 23) Rules for using software redundancy (Page 24)

#### Blocks for software redundancy

The library of blocks for software redundancy (Page 29) Content of the block packages (Page 30) Overview of the blocks for software redundancy (Page 32) FC 100 (SWR\_START) (Page 30) FB 101 (SWR\_ZYK) (Page 37) FC 102 (SWR\_DIAG) (Page 39) FB 103 'SWR\_SFCCOM', FB 104 'SW\_AG\_COM' and FB 105 'SWR\_SFBCOM' (Page 40) Data blocks DB\_WORK\_NO, DB\_SEND\_NO and DB\_RCV\_NO (Page 41) Data blocks DB\_A\_B and DB\_B\_A for the exchange of non-redundant data (Page 42) Data block DB\_COM\_NO (Page 44) Example using minimum configuration for getting started (Page 11) Technical data of the blocks (Page 47)

#### References and supplementary information

Features and properties of software redundancy (Page 49) Master to standby changeover (Page 50) Duration of the master to standby changeover (Page 51) Duration of the data transfer from master to standby (Page 52) Changeover times for DP slaves of ET200M (Page 54) Fault detection times in the redundant system (Page 56) Networks via which the two stations can be linked (Page 58) Modifying the configuration and the user program in RUN (Page 59) Special feature of programming in CFC Modules that support software redundancy (Page 61) Communication with other stations (Page 64) Communication with an S7-300/S7-400 station (Page 45) Communication with a second system with software redundancy (Page 65) Standby concept for software redundancy (Page 69) Using error OBs (Page 71)

#### Example: Software redundancy with S7-300

Introduction (Page 73) Definition of tasks and the technology scheme (Page 74) Hardware configuration for the example using S7-300 (Page 75) Configuring the hardware (Page 76) Configuring the networks (Page 78) Configuring the connections (Page 79) Creating the user program (Page 80) Connecting HMI devices (Page 83)

#### Example: Software redundancy with S7-400

Introduction (Page 85) Definition of tasks and the technology scheme (Page 86) Hardware configuration for the example using S7-400 (Page 87) Configuring the hardware (Page 88) Configuring the networks (Page 90) Configuring the connections (Page 91) Creating the user program (Page 92) Connecting HMI devices (Page 95)

#### Software redundancy and operator stations with WinCC

Faceplate for operating and monitoring tasks (Page 97)

Configuring the faceplate using WinCC (Page 99)

Configuring the connection for WinCC (Page 67)

Defining the faceplate tags (Page 100)

Inserting the faceplate in a screen (Page 102)

Interconnecting the display fields with the tags (dynamizing the screen) (Page 104)

Contents

# How should I use this description? - A tip for readers

#### Introduction

The following sections describe how to use the "Software redundancy" package to increase the availability of SIMATIC S7 automation systems.

This description concerns the "Functional software redundancy" product with the following order nos.:

- Single-user license: 6ES7862-0AC01-0YA0, version 1.2 SP3
- Copy license: 6ES7862-0AC01-0YA1, version 1.2 SP3

The description of the product is also available as Online Help. You benefit from this feature as it lets you look up context-sensitive information while programming and configuring a project in STEP 7 on your programming device/PC. It also saves you from having to refer to printed media.

However, for those customers who still prefer to read the printed page, we summarized all the Help topics in a single document that you can view and print out using the Adobe Acrobat Reader. The corresponding 'SWR\_English.PDF' document is available on the CD.

You need Acrobat Reader to open the document. This software is a license-free product of Adobe. You can install a current version of Acrobat Reader the "S7 Manual" subdirectory of the STEP 7 directory, if it was not already installed along with STEP 7.

#### Differences between versions 1.2 and 1.2 SP3

The differences between versions 1.2 and 1.2 SP3 are as follows:

- The response of the software redundancy following the return of power has been improved in version 1.2 SP3.
- The examples for WinCC were adapted to WinCC V6.2 and V7.0.
- Software redundancy is released for WinAC RTX 2008.

#### Target group

This description is aimed at readers who are already familiar with the S7-300 or S7-400 automation systems and the ET 200M distributed I/O device. It is also assumed that readers have a basic knowledge of working with the STEP 7 programming software.

#### **Recommended procedure**

This description covers several self-contained topics. We recommend that you start by reading the "Introduction" and "How software redundancy works" sections. Those sections outline the basic principles of using software redundancy.

If you have already acquired a certain expertise in working with STEP 7, take a look at our projects with examples for S7-300 and S7-400. The simplified application provided clearly demonstrates all the steps required.

However, if you would first like to get familiar with the blocks and parameters required, then please read the section "Blocks for software redundancy". All the essential information about the blocks is available at a glance in that section. It also contains two examples for S7-300 and S7-400 and corresponding projects with basic configurations. The projects are available after installation in the STEP 7 project folder. You can expand those projects to suit your specific requirements.

The "References and supplementary information" section deals with a number of separate topics that are intended to provide more in-depth information and answers to specific questions. That section provides a description of the function principle and of the components you require to configure a system with software redundancy.

# Introduction

### 3.1 Why use a system with software redundancy?

#### Production down times cost time and money

The rising level of automation of industrial plants with the focus set on enhancing productivity and quality also increases dependence on the availability of automation systems. The failure of an automation system, e.g. due to CPU failure, and resultant loss of production and down times can incur high costs.

In many applications, the demands placed on the quality of redundancy, or the size of plant areas that require redundant automation systems, are not such that integration of a special fault-tolerant system is absolutely necessary.

In many scenarios, it is sufficient to provide straightforward software mechanisms that enable continuation of failed control tasks on a standby system.

Such requirements are fully met by means of software redundancy.

#### Increase of availability through software redundancy

Software redundancy runs on standard S7-300 and S7-400 automation systems.

Availability can be increased for single-channel distributed I/O that is installed in an ET 200M with redundant IM 153-2 DP slave interface. The DP slave interface modules feature two DP interfaces, one of which is connected to the DP master system on station A, while the other is connected to the DP master system on station B.

The software redundancy implemented on both automation systems allows for the continuation of fault-tolerant control tasks.

The term "fault-tolerant control task" denotes that component of the user program which must be continued by the standby station after failure of the master station. This can encompass either the entire user program, or only a certain component thereof.

Software redundancy enables you to manage the following types of failure:

- Failure of CPU components (power supply, backplane bus, DP master)
- CPU failure due to hardware faults or software errors
- Interruption of the bus cable for the redundant connection or for the redundant DP slave interface module
- Defective PROFIBUS module in the redundant DP slave interface module IM 153-2

3.2 What hardware is required?

## 3.2 What hardware is required?

Two S7-300 and/or S7-400 stations form the core of hardware requirements and are each equipped with a CPU and a connection for a DP master system.

The two stations are linked by means of a bus system that you can use to exchange data.

The I/O devices are interconnected by way of two DP master systems: One DP master system on station A and on one station B.

ET 200M distributed I/O devices with redundant DP slave interface module IM 153-2 are connected to DP master systems. The DP slave interface module allows the failover from the first to the second interface in the event of a fault in order to forward process status data from the second DP master to the I/O.

#### Overview of the hardware configuration

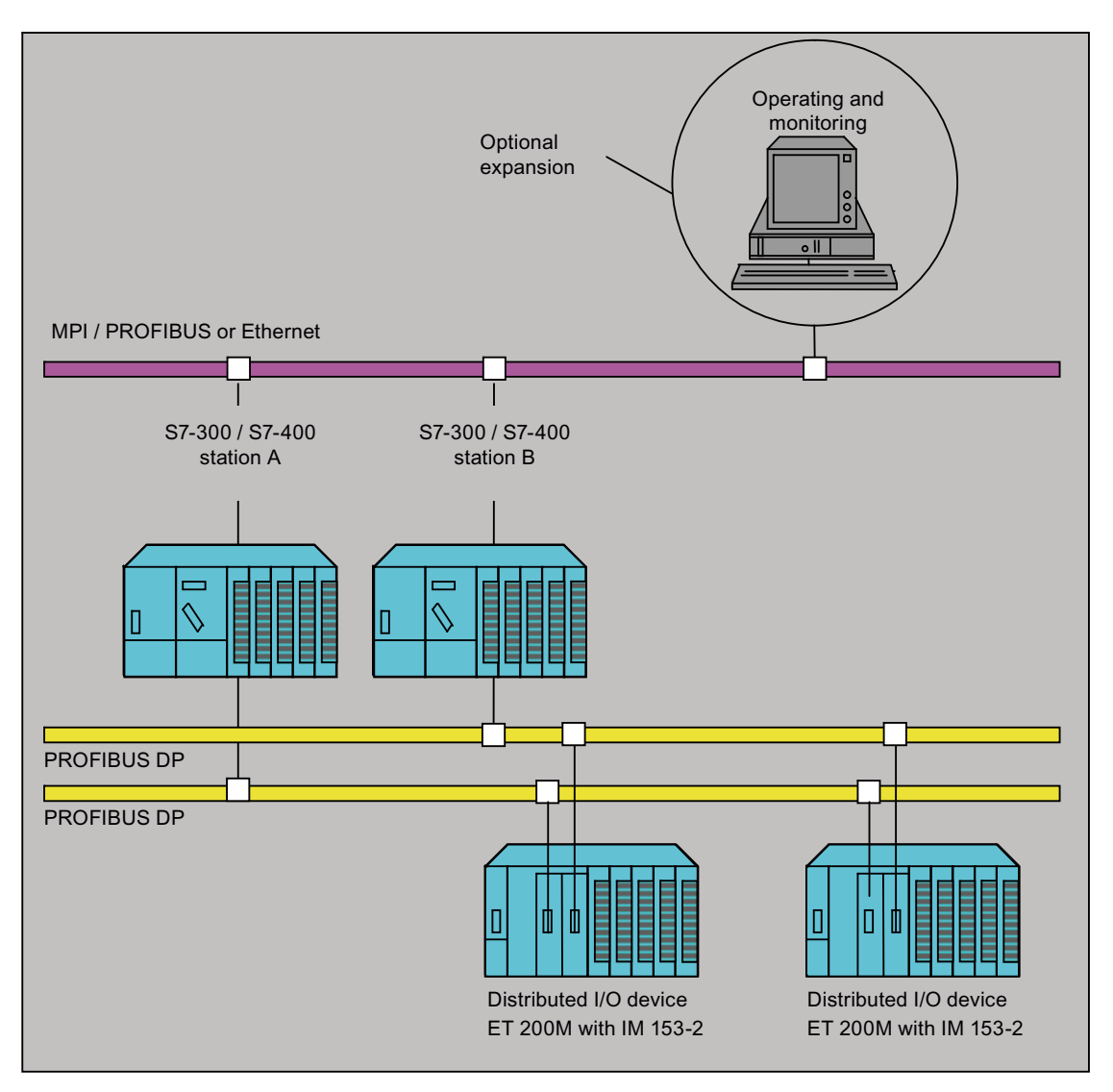

# 3.3 What software is required?

#### STEP 7 programming software

You need the STEP 7 Basic Package V5.2 or higher to assign parameters the blocks for software redundancy.

#### Optional standard tools for SIMATIC NET and SIMATIC HMI

It goes without saying that you can use all of the optional engineering and configuring tools on systems with software redundancy.

The table below details the standard tools also used to set up the projects of our example applications.

| Designation             | Purpose of the tool                                                                        |
|-------------------------|--------------------------------------------------------------------------------------------|
| ProTool V3.01 or higher | Configuring SIMATIC HMI operator panels                                                    |
| WinCC V6.0 or higher    | Graphic-based tool for configuring WinCC operator stations of the SIMATIC HMI product line |

3.4 Where can I use software redundancy?

# 3.4 Where can I use software redundancy?

Software redundancy can be used in any scenario where central and particularly important plant components require greater levels of availability and where temporary failures such as the loss of a few processing cycles while switching from one station to another (master to reserve changeover) can be tolerated by the process. The following are examples of such plant components:

- · Process control systems for cooling water circuits
- Process control systems for water conditioning plants
- Traffic supervision and control systems
- Systems for the monitoring and controlling fill levels
- Systems for monitoring and controlling the temperature in cold stores
- Systems for monitoring and controlling the temperature of furnaces

#### See also

Features and properties of software redundancy (Page 49) Master to standby changeover (Page 50)

# How software redundancy works

### 4.1 How does a system with software redundancy work?

#### Definition

A system with software redundancy is characterized by:

- Two S7-300 and/or S7-400 stations that are linked via bus system.
- A redundant user program that is loaded on both stations.
- Two DP master systems to which ET 200M distributed I/O devices with a redundant DP slave interface module such as the IM 153-2 are connected.
- · Integration of the blocks provided in the "Software redundancy" package

#### Principle of software redundancy

The flow chart below shows the function principle of software redundancy under the aspect of the master and standby CPUs.

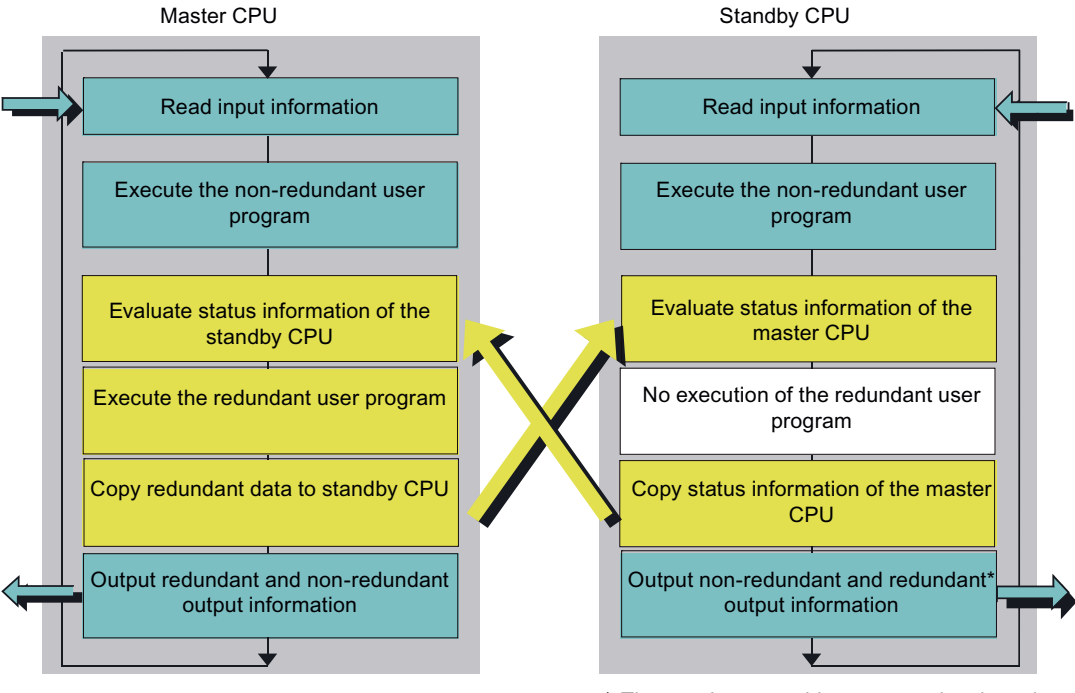

\* Those values are older compared to the values in the master CPU, however, IM 153-2 ignores them.

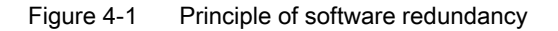

Software redundancy for SIMATIC S7 Function Manual, 04/2010, A5E02171565-02 4.1 How does a system with software redundancy work?

The fault-tolerant component of the software is loaded on both the master and the standby stations. While the master CPU is processing that component of the program, it is skipped in the standby CPU. Having the standby CPU skip that component of the program prevents inconsistency of the two program components, e.g. as a result of alarms, different cycle times etc. This means that the program on the standby station is always ready to take over processing.

#### **General information**

This type of standby mode, by the way, is referred to as warm standby, as opposed to hot standby used on the H systems, for example the S7-400H. In the latter, the processing on both CPUs is closely coordinated.

#### Master station continuously transfers updated data to standby station

To avoid having to start the fault-tolerant user program "from scratch" after failure of the master station, the master station continuously transfers its actual process data to the standby station.

However, the transfer of such data can take several cycles, depending on the method of communication chosen, or on the volume of data, i.e. processing at the standby station is always delayed for a certain number of cycles compared to the master, depending on communication performance and the data volume. A master to standby station changeover is initiated immediately after a fault has been detected at a CPU, at a DP master, or at a DP slave within the master station. With this type of changeover, the standby station takes over the process and assumes the master function.

#### Areas of the redundant software component

The redundant software component contains a process image, an IEC timer area, an IEC counter area, a bit memory address area, and a data block area. Only the redundant software is allowed write access to those areas.

Within the configuration phase you always have to bear in mind that contiguousness is absolutely essential at all the areas referred to above.

Those contiguous areas are scanned during the assignment of parameters for the "SWR\_START" startup block.

#### Processing unilateral I/O devices

In addition to the redundant software component, it is, of course, also possible to load a program which controls the unilateral I/O devices of the relevant CPU. Software redundancy does not have any influence on that component of the program.

The term unilateral I/O devices denotes I/O modules that are not addressed in the redundant component of the user program, i.e. they are only assigned to one CPU. Physically, such modules can be connected as central or distributed devices to their own DP master system, or can be connected as distributed devices to one of the two DP master systems that contain the redundant DP slave interface modules.

4.1 How does a system with software redundancy work?

#### Data exchange between the two stations

The non-redundant component of the program can exchange its data with the redundant software by means of suitable data blocks. Those data blocks are exchanged by means of the software redundancy system and are therefore made available to the partner station.

The inputs are written to the process image of inputs (PII) at the start of OB 1. The redundant software is processed before any data of the redundant software component (PIO, bit memories, DBs, timers/counters and instance DBs) is transferred to the standby system. The standby station must receive the data from the active station after having completed its startup, or after redundancy has been recovered in that software component.

At the end of OB 1, the data of the redundant PIO is written to the process image of outputs at the master and standby stations and is transferred from there to the I/O devices at the end of the OB cycle.

Interrupts can be received by the active station at any time and are processed immediately.

Interrupts can be lost if a changeover takes place at that moment or shortly afterwards.

#### Master to standby changeover in detail

In order to avoid having to start the standby station "from scratch" after master failure, a complete and consistent PIO of the fault-tolerant program component is transferred to the standby station to cover emergency / changeover situations.

The diagram below illustrates the transfer of relevant processing data to the fault-tolerant program that is ready to take over on the standby device.

4.1 How does a system with software redundancy work?

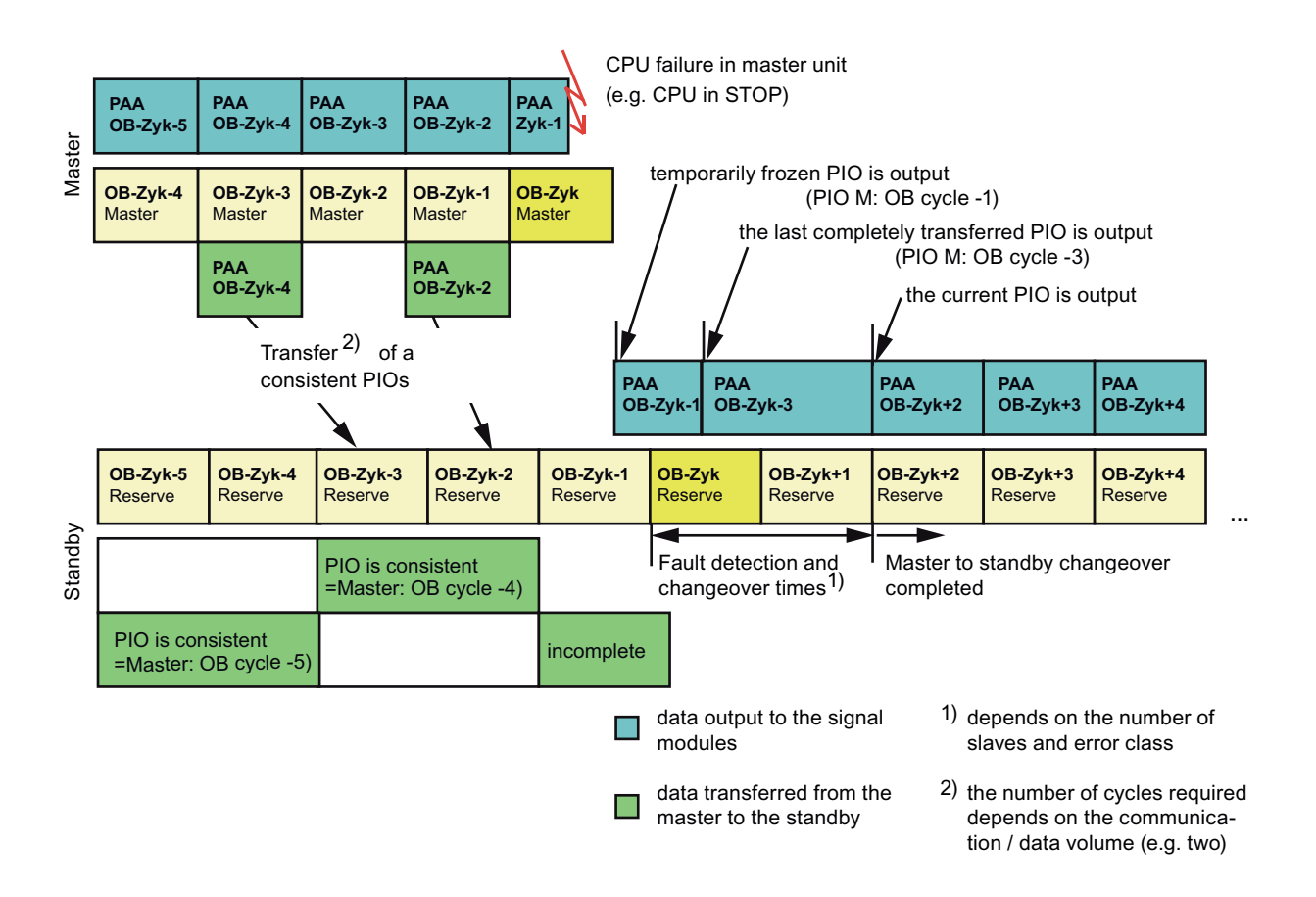

The time required for the transfer may take longer than one cycle, depending on the communication mode and the volume of data to be transferred. In the example, it is assumed that it takes two cycles to transfer the entire process image (see the diagram).

That is, in our example, every second PIO is transferred from the master to the standby.

During normal operation, all redundant DP slave interface modules are assigned to the master station and output the data transferred by the DP master of the master station.

The standby station - or more precisely the DP master of the standby station - generally outputs the last PIO that was completely transferred to the standby station to the signal modules. However, that data is ignored by the DP slave interface modules because all slaves are assigned to the DP master of the master CPU.

In the course of an explicit changeover initiated by command, or of a fault-related implicit master-standby failover, the slave stations are changed over as well or the DP slave interface modules failover automatically.

The DP slave stations fail over automatically, for example after detection of a problem on the DP master or on the DP bus of the DP master station.

During this DP slave changeover, the most recently output PIO values are frozen on the DP slaves (see the diagram above).

If the DP slave stations have automatically failed over to the DP master of the former standby station, and if this station has not yet completed its failover from master to standby, the last PIO completely transferred to the standby station is output to the signal modules. A station-specific master to standby changeover can take several cycles, depending on the nature of the fault.

On completion of the master to standby changeover, the PIO determined by the new master is output (see the diagram above).

The changeover can be completed within a single cycle, given optimum communication conditions, small volumes of data and faults such as "CPU in STOP" (on an S7-400).

In the example, we consciously chose to illustrate a changeover involving a fail rate of 5 cycles.

Any manually initiated changeover will be optimized. That is, for example, it is not initiated until immediately after the PIO transfer has been completed.

#### Recovering software redundancy after repairs

To recover software redundancy, for example after failure of a CPU, all configuration data and the entire program must be loaded from the programming device or memory card to the replacement CPU. That CPU is then started.

#### **General information**

Once line voltage has been restored with a CPU in STOP operating mode, the second CPU will work in solo mode (Master). The Profibus of the CPU that is in STOP is active and no outputs will be enabled.

When the CPU changes from STOP operating mode to RUN operating mode, Profibus will switch to the second chain and the output will be enabled.

This behavior will only take place in case line voltage has been restored with a CPU in STOP operating mode.

4.2 Structure of the status word for software redundancy

# 4.2 Structure of the status word for software redundancy

The overview below shows the bit assignment of the status word. The status word is located in DBW 8 of the instance DB for FB 101 'SWR\_ZYK'.

### Status word for software redundancy

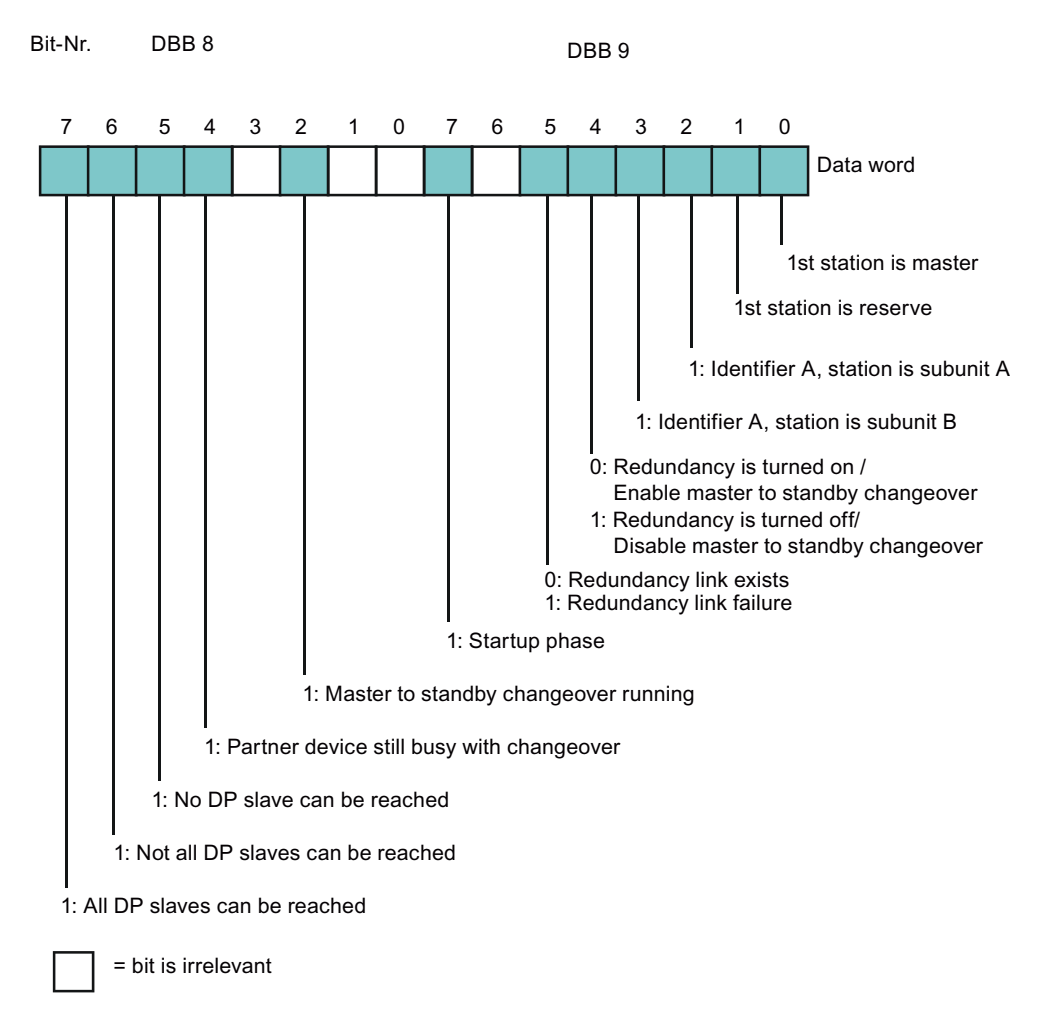

4.3 Structure of the control word for software redundancy

### 4.3 Structure of the control word for software redundancy

The overview below shows the bit assignment of the control word. The control word is located in DBW 10 of the instance DB for FB 101 'SWR\_ZYK'.

#### Control word for software redundancy

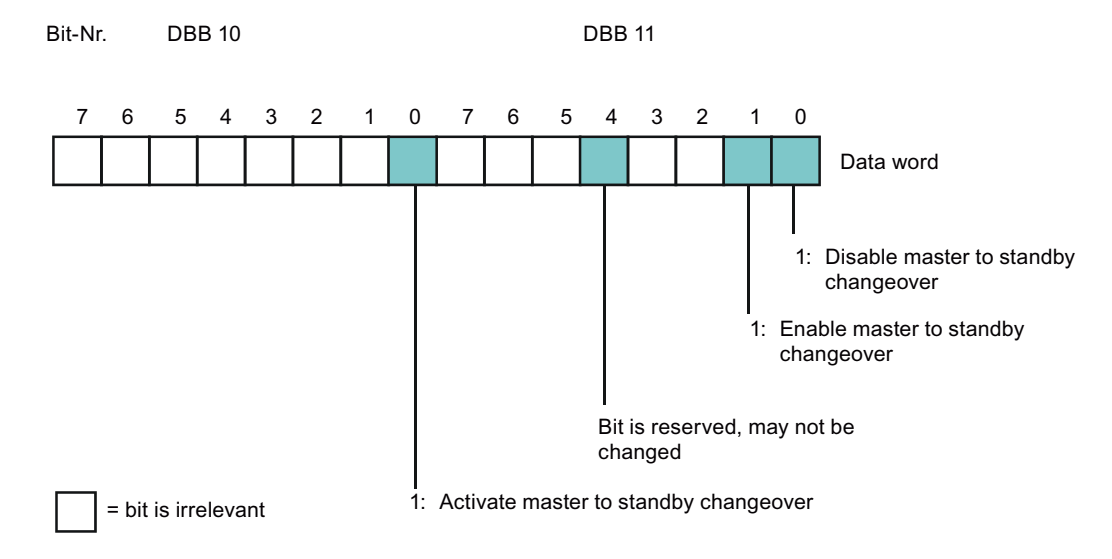

For locking the master reserve change-over on the user level you will have to set bit 11.0 in the control word. The spare device writes zeroes to the PIO of the redundant DP slave interface module IM 153-2.

That status is retained until you re-enable redundancy (by setting bit 11.1 in the control word). If "Enable Master reserve change-over" was set, the control bits in the control word will be automatically reset to "0" after the setting. Changes will be visible in the status word.

#### Note

For locking the master reserve change-over on the user level you will have to set bit 11.0 in the control word. The spare device writes zeroes to the PIO of the redundant DP slave interface module IM 153-2.

That status is retained until you re-enable redundancy (by setting bit 11.1 in the control word). If "Enable Master reserve change-over" was set, the control bits in the control word will be automatically reset to "0" after the setting. Changes will be visible in the status word.

### 4.4 Rules for using software redundancy

The following sections provide a summary of all the rules to be followed when configuring and programming a system with functional software redundancy.

#### Hardware configuration rules

 The configuration of the ET 200M distributed I/O device with a redundant DP slave interface module, for example an IM 153-2, must be identical on both stations. To prevent any loss of consistency, always copy the entire DP master system from the first station to the DP master of the second station even after having made only minor changes. Copy the data by selecting Edit > Insert Redundant Copy.

Execute the **Edit > Insert Redundant Copy** menu command to ensure consistency of the I/O addresses of the DP slaves at both stations.

Moreover, if you want to use ET 200 distributed I/O devices such as ET 200B only on one station, configure those devices after having copied the DP master system (see also the description in the section How does a system with software redundancy work? (Page 17)).

- When configuring the hardware, remember that you can only use contiguous areas for software redundancy, for example outputs 0 to 20, bit memory address areas from 50 to 100, DP slave stations from 1 to 6, etc.
- Software redundancy supports standalone PROFIBUS DP master systems. If several DP
  master systems are required, you must implement several instances of software
  redundancy, that is, you need to several redundant subroutines.
- Valid baud rates for PROFIBUS DP

Software redundancy supports only baud rates from 187.5 Kbaud to 12 Mbaud for the redundant DP slave interface module.

#### User program rules

• User program structuring

If your user program in the two stations is only partially redundant, create a structure that separates the program component of the redundant device from that of the non-redundant device.

Recommendation: Call the programs for the redundant and non-redundant part of the plant in different organization blocks:

- Call the non-redundant part of the plant in OB1
- Call the redundant part of the plant in OB35
- Redundant user program

The redundant user program is included in two block calls of FB 101 'SWR\_ZYK'. The first call of FB 101 'SWR\_ZYK' returns parameter CALL\_POSITION=TRUE, while the second returns parameter CALL\_POSITION=FALSE.

Communication

If using an S7 connection both for the redundancy link and also for other communication tasks, the job number R\_ID must be greater than 2. The job numbers R\_ID= 1 and R\_ID=2 are reserved for software redundancy.

If you are using 'FB 103 'SWR\_SFCCOM' for communication, the communication blocks SFC 65 'X\_SEND' and SFC 66 'X\_RCV' with job numbers R\_ID > 8000 0000<sub>H</sub> are used for software redundancy.

If you are using FB104 'SWR\_AG\_COM' for communication, software redundancy uses the communication blocks FC5 'AG\_SEND' and FC6 'AG\_RCV' with the job numbers R\_ID > 8000 0000<sub>H</sub>.

If using FB 105 'SWR\_SFBCOM' (BSEND, BRCV) for communication, you should always set "Send operating status messages 'Yes' " in your connection configuration so that any communication failure can be detected at the earliest time possible.

• Using timers and counters

As a general rule, S7 timers and S7 counters cannot be used in the redundant software component as they cannot be updated. Use the IEC timers and IEC counters instead.

It makes no sense to update a timer with a time setting less than the timer OB cycle, or less than the transfer time from the master to the standby station. You can also use S7 timers in such scenarios.

If longer times are required, or if counters are used, you must make sure that the input signal edge for starting the timer/counter is detected reliably in changeover situations. You can achieve this by setting 1 to 0 or 0 to 1 pulses that are longer than the changeover time. Signal edge evaluation always has to be triggered both on the master and on the standby station if this condition is not met. The corresponding IEC timers/counters must not be updated. However, you can use S7 timers and S7 counters to cover this scenario.

#### Handling the blocks for software redundancy

- It is a prerequisite for proper generation of the multi-instance DB for software redundancy that all SFC and SFB system functions used for software redundancy have been installed in the S7 project.
- After having made changes to the configuration at startup block 'SWR\_START', you must delete the following blocks to enable activation of new parameters and to prevent malfunctions:

| DB_WORK_NO | Working DB for software redundancy                                                                                   |
|------------|----------------------------------------------------------------------------------------------------|
| DB_SEND_NO | Send DB for software redundancy                                                                                      |
| DB_RCV_NO  | Receive DB for software redundancy                                                                                   |
| DB_A_B_NO  | DB for data exchange between the redundant software and the non-<br>redundant component of the software of station A |
| DB_B_A_NO  | DB for data exchange between the redundant software and the non-<br>redundant component of the software of station B |

#### OB 86 (rack failure)

You must not insert any tags in the first 20 bytes of the local tag of OB 86, as they are used and modified by software redundancy.

#### PIO in the software redundancy

Any parameter assignments of outputs in FC 100 'SWR\_START' that are not included in the PIO will lead to an I/O access error.

#### Master to standby changeover

Within the master to standby changeover phase the system temporarily operates with two masters or two standby stations.

#### Master to standby changeover by means of control bit

The status at the master and standby stations can be incorrect after a master to standby changeover was triggered by means of control bit. This scenario will develop if a slave fails during the changeover you initiated. To rectify this situation, repeat the master to standby changeover by means of control bit.

#### If only one CPU is in RUN (stand-alone mode)

It can happen that a CPU in STOP is assigned the active interface of the re-integrated redundant DP slave. Before you re-integrate a redundant DP slave, you must verify that one of the CPUs is switched off (POWER OFF).

#### Switching off a DP slave

If no other measure is taken, a master to standby failover is triggered after you switched off a DP slave. The measure to be taken to prevent the changeover is described in the example program below. Assumption: I 1.0 is the switch used to prevent the failover. This can also take the form of operator input or the like.

Example of OB 86 for switching off slaves without triggering a changeover:

| L #OB86_EV_CLASS               |                                        |
|--------------------------------|----------------------------------------|
| L B#16#39                      |                                        |
| ==I                            | //incoming event                       |
| SPBN M001                      |                                        |
| U I 1.0                        | //special input (in switched on        |
| SPBN M001                      | //Slave==1)>no failover)               |
| AUF DB 3                       | //DB3 is the receiving DB (DB_EMPF) $$ |
| L DBW 4                        | <pre>//existing partner slave</pre>    |
| DEC 1                          | //reduce as initial measure            |
| T DBW 4                        | //to prevent the changeover            |
| M001: NOP 0                    |                                        |
| CALL "SWR_DIAG"                | //Call of FC 102 'SWR_DIAG'            |
| DB_WORK :=1                    | //Work DB for SWR                      |
| OB86_EV_CLASS :=#OB86_EV_CLASS |                                        |
| OB86_FLT_ID :=#OB86_FLT_ID     |                                        |
| RETURN_VAL :=MW14              | //block return value                   |
|                                |                                        |

How software redundancy works

4.4 Rules for using software redundancy

# Blocks for software redundancy

### 5.1 The library of blocks for software redundancy

The SWR\_LIB library is available in STEP 7 after you installed the optional software package. You can access that library in SIMATIC Manager using menu command**File > Open > Libraries** 

The SWR\_LIB library contains five block packages. Of those packages, two are for use with S7-300 and three for use with S7-400. Always implement one of those packages to suit the connection type and network you are using to interconnect the two stations.

#### Block packages for S7-300

| Select the package | for this network    | and for this connection type | Remark                                             |
|--------------------|---------------------|------------------------------|----------------------------------------------------|
| XSEND_300          | MPI                 | Non-configured connection    | Network connection to the MPI interface of the CPU |
| AG_SEND_300        | PROFIBUS            | FDL connection               | Network connection via CP 342-5                    |
|                    | Industrial Ethernet | ISO connection               | Network connection via CP 345-1                    |

#### Block packages for S7-400

| Select the package | for this network    | and for this connection type | Remark                                             |
|--------------------|---------------------|------------------------------|----------------------------------------------------|
| XSEND_400          | MPI                 | Non-configured connection    | Network connection to the MPI interface of the CPU |
| AG_SEND_400        | PROFIBUS            | FDL connection               | Network connection via CP 443-5                    |
|                    | Industrial Ethernet | ISO connection               | Network connection via CP 443-1                    |
| BSEND_400          | MPI                 | S7 connection                | Network connection via MPI<br>interface of the CPU |
|                    | PROFIBUS            |                              | Network connection via CP 443-5                    |
|                    | Industrial Ethernet |                              | Network connection via CP 443-1                    |

#### See also

Content of the block packages (Page 30)

5.2 Content of the block packages

# 5.2 Content of the block packages

Each block package contains four blocks which are tuned for interactive operation. Never combine blocks from different block packages, as this could lead to malfunction at the stations.

#### Compatibility between V1.2 and V1.2 SP3

- You can replace the blocks of the predecessor version with blocks of Software Redundancy V1.2 SP3 without having to recompile the user program.
- Alongside with an update of the blocks in library partition SWR\_AGSEND\_300 or SWR\_AGSEND\_400 to V1.2 SP3 in the user program, the AG-Send (FC 5) and AG-Receive (FC 6) blocks in the "SIMATIC\_NET\_CP" library included with STEP 7 must also be updated.

#### Contents of block packages XSEND\_300 and XSEND\_400

| Block               | Comment                                                                                                    |
|---------------------|----------------------------------------------------------------------------------------------------|
| FC 100 'SWR_START'  | The block must be called in the startup program OB 100.                                                                                                    |
| FB 101 'SWR_ZYK'    | The block must be called in the cyclic or time-controlled program. The block always has to be called before and after execution of the redundant user program. |
| FC 102 'SWR_DIAG'   | The block must be called in diagnostics OB 86.                                                                                                    |
| FB 103 'SWR_SFCCOM' | The block supports data transfers and is called in the background in FB 101 'SWR_ZYK'.                                                                         |
|                     | You only have to load the block in both CPUs.                                                                                                    |

#### Contents of the block packages AGSEND\_300 and AGSEND\_400

| Block               | Comment                                                                                                    |  |
|---------------------|----------------------------------------------------------------------------------------------------|--|
| FC 100 'SWR_START'  | The block must be called in the startup program OB 100.                                                                                                    |  |
| FB 101 'SWR_ZYK'    | The block must be called in the cyclic or time-controlled program. The block always has to be called before and after execution of the redundant user program. |  |
| FC 102 'SWR_DIAG'   | The block must be called in diagnostics OB 86.                                                                                                    |  |
| FB 104 'SWR_AG_COM' | The block supports data transfers and is called in the background in FB 101 'SWR_ZYK'.                                                                         |  |
|                     | You only have to load the block in both CPUs.                                                                                                    |  |

#### Note

FB 104 'SWR\_AG\_COM' calls the FC 5 'AG\_SEND' and FC 6 'AG\_RCV' blocks in the background. Those blocks are components of NCM S7 and must be loaded in both CPUs.

### Content of block package BSEND\_400

| Block               | Comment                                                                                                    |
|---------------------|----------------------------------------------------------------------------------------------------|
| FC 100 'SWR_START'  | The block must be called in the startup program OB 100.                                                                                                    |
| FB 101 'SWR_ZYK'    | The block must be called in the cyclic or time-controlled program. The block always has to be called before and after execution of the redundant user program. |
| FC 102 'SWR_DIAG'   | The block must be called in diagnostics OB 86.                                                                                                    |
| FB 105 'SWR_SFBCOM' | The block supports data transfers and is called in the background in FB 101 'SWR_ZYK'.                                                                         |
|                     | You only have to load the block in both CPUs.                                                                                                    |

5.3 Overview of the blocks for software redundancy

# 5.3 Overview of the blocks for software redundancy

The overview below lists all the blocks used for software redundancy:

| Block               | Block function                                                                                                    |
|---------------------|----------------------------------------------------------------------------------------------------|
| FC 100 'SWR_START'  | The startup block provides the parameters and prepares them for further processing.                                                                                                    |
| FB 101 'SWR_ZYK'    | The cyclic block transfers data areas from the master to the standby station and coordinates communication and the changeover.                                                             |
| FC 102 'SWR_DIAG'   | The diagnostics block executes the changeover and manages the diagnostics data of the slaves and prepares those data for FB 101 'SWR_ZYK'.                                                 |
| FB 103 'SWR_SFCCOM' | CPU communication by means of SFC 65 'X_SEND' and SFC 66 'X_RCV' is only relevant to MPI connections.                                                                                      |
| FB 104 'SWR_AG_COM' | CPU communication by means of FC 5 'AG_SEND' and FC 6 'AG_RCV' is relevant to PROFIBUS and Industrial Ethernet connections.                                                                |
| FB 105 'SWR_SFBCOM' | CPU communication by means of SFB 12 'BSEND' and SFB 13 'BRCV' is relevant to to MPI, PROFIBUS, Industrial Ethernet and point-to-point connections; those blocks cannot be used in S7-300. |
| DB_WORK_NO          | Working DB for software redundancy                                                                                                    |
| DB_SEND_NO          | Data memory for redundant software: Send DB contains DBs, MBs, PIOs, DIs                                                                                                    |
| DB_RCV_NO           | Receive DB for redundant software components                                                                                                    |
| DB_A_B_NO           | Send-Receive DB for non-redundant data transferred from station A to station B                                                                                                    |
| DB_B_A_NO           | Send-Receive DB for non-redundant data transferred from station B to station A                                                                                                    |
| DB_COM_NO           | Instance DB for the communication blocks                                                                                                    |
| FC 5 'AG_SEND'      | This block is required if FDL connections are used for the redundant link.                                                                                                    |
| FC 6 'AG_RCV'       | This block is required if FDL connections are used for the redundant link.                                                                                                    |

#### NOTICE

The data blocks detailed above are generated with the required length once only at startup by FC 100 'SWR\_START' (exception: DB\_COM\_NO). After changes were made to the parameters of FC 100 'SWR\_START', it is usually required to edit the data blocks as well.

After changing the parameter settings for FC100 'SWR\_START', the CPU must always be restarted because if area lengths are changed, the send and receive DBs will have a new length and must be regenerated.

# 5.4 FC 100 'SWR\_START'

#### Function

FC 100 'SWR\_START' is used to initialize the two stations. Essentially, this block specifies the following:

- The I/O area of outputs, the bit memory address area, the data block area, the data blocks and the area for the instance DB for the IEC counters/timers that are used in the redundant user program. Each area must be assigned a contiguous range.
- Information pertaining to communication and to distributed I/Os.
- Three data blocks that the blocks for software redundancy require for storing internal data.

FC 100 'SWR\_START' must called in startup OB 100.

#### Note on the parameterization of unused areas:

Enter the value 0 at the parameters for areas that are not used.

Example:

- If not using any IEC timers/counters, set the parameters IEC\_NO = 0 and IEC\_LEN = 0.
- If you have no outputs in the PIO area, assign parameter PIO\_FIRST a value greater than PIO\_LAST.

If not using the DB\_A\_B\_NO and/or DB\_B\_A\_NO data blocks, parameterize a user-specific DB number and a length with 0 value.

Example:

If not using DB\_A\_B\_NO, set the parameters DB\_A\_B\_NO = DB 255 and DB\_A\_B\_NO\_LEN = W#16#0. As the DB\_A\_B\_NO and DB\_B\_A\_NO data blocks are assigned data type Block-DB, you must set parameter values greater than DB 0 at those blocks, e.g. DB 255.

The data blocks DB\_SEND\_NO, DB\_RCV\_NO and DB\_A\_B\_NO and DB\_B\_A\_NO must be assigned consistent DB numbers on both stations.

#### Interruptibility

FC 100 'SWR\_START' is interruptible.

#### **Description of parameters**

| Parameters | Decl. | Data type | Description                         | Example |
|------------|-------|-----------|-------------------------------------|---------|
| AS_ID      | IN    | CHAR      | Station ID                          | 'A'     |
|            |       |           | 'A' for station A.                  |         |
|            |       |           | 'B' for station B.                  |         |
| DB_WORK_NO | IN    | Block DB  | Working DB for SW redundancy        | DB1     |
|            |       |           | The DB only contains internal data. |         |

#### Blocks for software redundancy

5.4 FC 100 'SWR\_START'

| Parameters       | Decl. | Data type | Description                                                                                                    | Example |
|------------------|-------|-----------|----------------------------------------------------------------------------------------------------|---------|
| DB_SEND_NO       | IN    | Block DB  | DB in which data to be sent to the communication peer is collected.                                                                                                    | DB2     |
|                  |       |           | The DB only contains internal data.                                                                                                    |         |
| DB_RCV_NO        | IN    | Block DB  | DB in which the CPU collects the data received from the communication peer.                                                                                                    | DB3     |
|                  |       |           | The DB only contains internal data.                                                                                                    |         |
| MPI_ADR          | IN    | INT       | MPI address of the communication peer                                                                                                    | 4       |
| LADDR            | IN    | INT       | Logical base address of the communication processor (specified in the hardware configuration).                                                                                                    | 260     |
| VERB_ID          | IN    | INT       | Connection ID<br>Number of the connection for the redundant link<br>(specified in the hardware configuration).                                                                                                | 1       |
| DP_MASTER_SYS_ID | IN    | INT       | DP master system ID<br>ID of DP master system to which the ET 200M<br>slaves are connected (specified in the hardware<br>configuration).                                                                      | 1       |
| DB_COM_NO        | IN    | Block DB  | Instance DB of FB 101 'SWR_ZYK'                                                                                                    | DB5     |
| DP-COMMUN        | IN    | INT       | ID number for the DP master:                                                                                                    | 1       |
|                  |       |           | 1, if the DP master is a CPU with integrated DP interface                                                                                                    |         |
|                  |       |           | 2, if the DP master is a CP.                                                                                                    |         |
| ADR_MODE         | IN    | INT       | Increment size for the matrix in which the CPU allocates the I/O addresses (address matrix is CPU-dependent).                                                                                                 | 1       |
|                  |       |           | 1, for base addresses 0, 1, 2, 3                                                                                                    |         |
|                  |       |           | 4, for base addresses 0, 4, 8, 12                                                                                                    |         |
| PIO_FIRST        | IN    | INT       | Number of the first output byte used by an ET 200M with redundant IM 153.                                                                                                    | 0       |
| PIO_LAST         | IN    | INT       | Number of last output byte used by an ET 200M with redundant IM 153. Output bytes in the range PIO_FIRST to PIO_LAST must form a contiguous range and may only be used by the ET 200Ms with redundant IM 153. | 4       |
|                  |       |           | A maximum of 32 bytes of outputs can be configured for each redundant DP slave used.                                                                                                    |         |
| MB_NO            | IN    | INT       | Number of the first bit memory byte in the redundant user program                                                                                                    | 20      |
| MB_LEN           | IN    | INT       | Total number of bit memory bytes in the redundant user program. Bit memory bytes must be allocated contiguously.                                                                                              | 30      |
| IEC_NO           | IN    | INT       | Number of the first instance DB for IEC counters/timers in the redundant user program.                                                                                                    | 111     |
| IEC_LEN          | IN    | INT       | Total number of instance DBs for IEC<br>timers/counters in the redundant user program.<br>Instance DBs must be allocated contiguously.                                                                        | 7       |
| DB_NO            | IN    | INT       | Number of the first data block in the redundant user program.                                                                                                    | 8       |

| Parameters     | Decl. | Data type | Description                                                                                            | Example |
|----------------|-------|-----------|----------------------------------------------------------------------------------------------------|---------|
| DB_NO_LEN      | IN    | INT       | Total number of data blocks in the redundant user program. Data blocks must be allocated contiguously. | 2       |
| SLAVE_NO       | IN    | INT       | Lowest PROFIBUS address for an ET 200M DP slave with redundant IM 153-2.                               | 3       |
| SLAVE_LEN      | IN    | INT       | Total number of ET 200M DP slaves used.<br>PROFIBUS addresses must be allocated contiguously.          | 1       |
| SLAVE_DISTANCE | IN    | INT       | Identifier for the PROFIBUS address setting for IM 153-2:                                              | 1       |
|                |       |           | 1, if both interfaces have the same PROFIBUS address.                                                  |         |
|                |       |           | 2, if the interfaces have PROFIBUS addresses n and n+1                                                 |         |
| DB_A_B_NO      | IN    | Block DB  | Send DB for non-redundant data transferred from station A to station B.                                | DB11    |
| DB_A_B_NO_LEN  | IN    | WORD      | Number of data bytes used in DB_A_B_NO.                                                                | W#16#64 |
| DB_B_A_NO      | IN    | Block DB  | Send DB for non-redundant data transferred from station B to station A.                                | DB12    |
| DB_B_A_NO_LEN  | IN    | WORD      | Number of data bytes used in DB_B_A_NO.                                                                | W#16#64 |
| RETURN_VAL     | OUT   | WORD      | Block return value<br>(for explanation see below)                                                      | MW2     |
| EXT_INFO       | OUT   | WORD      | Return value of a sublevel block<br>(for explanation see below)                                        | MW4     |

### Block-specific values for RETURN\_VAL and EXT\_INFO

| Error code | Explanation                                                                                                    |
|------------|----------------------------------------------------------------------------------------------------|
| W#16#0     | No error                                                                                                    |
| W#16#8001  | Invalid value for parameter Teil-AG-Kennung.                                                                                                    |
| W#16#8002  | DB_WORK_NO could not be generated. Cause analysis by means of return value from SFC 22. Return value stored in EXT_INFO.                                                                  |
| W#16#8003  | DB_SEND_NO could not be generated. Cause analysis by means of return value from SFC 22. Return value stored in EXT_INFO.                                                                  |
| W#16#8004  | DB_RCV_NO could not be generated. Cause analysis by means of return value from SFC 22. Return value stored in EXT_INFO.                                                                   |
| W#16#8005  | DB_A_B_NO could not be generated. Cause analysis by means of return value from SFC 22. Return value stored in EXT_INFO.                                                                   |
| W#16#8006  | DB_B_A_NO could not be generated. Cause analysis by means of return value from SFC 22. Return value stored in EXT_INFO.                                                                   |
| W#16#8007  | Invalid value for parameter DP_MASTER_SYS_ID, or SLAVE_NO or SLAVE_LEN, or SLAVE_DISTANCE. Specified value does not match hardware configuration.                                         |
| W#16#8008  | Invalid value for parameter DP-KOMMUN if EXT_INFO=W#16#8888, or diagnostics could not be performed. Cause analysis by means of return value from SFC 51. Return value stored in EXT_INFO. |
| W#16#8009  | Slave changeover lock could not be canceled. Cause analysis by means of return value from SFC 58. Return value stored in EXT_INFO.                                                        |

### Blocks for software redundancy

#### 5.4 FC 100 'SWR\_START'

| Error code | Explanation                                                                                                    |
|------------|----------------------------------------------------------------------------------------------------|
| W#16#800A  | Status of DP slave interface could not be determined. Cause analysis by means of return value from SFC 59. Return value stored in EXT_INFO.                                                                     |
| W#16#800B  | Error determining the PIO area used. Cause analysis by means of return value from SFC 50. Return value stored in EXT_INFO.                                                                                      |
| W#16#800C  | Invalid value for parameter ADR_MODUS.                                                                                                    |
| W#16#800D  | Invalid value for parameter SLAVE_DISTANCE.                                                                                                    |
| W#16#800E  | DB_WORK_NO cannot be read. Reload blocks.                                                                                                    |
| W#16#800F  | Invalid value for parameter DP_COMMUN (no interfaces specified).                                                                                                    |
| W#16#80F1  | Error determining the addresses of the PAA. Cause analysis using the return value of SFC 50. Return value stored in EXT_INFO. Details specified for PIO_FIRST and PIO_LAST do not match hardware configuration. |
| W#16#8027  | Internal error.                                                                                                    |

#### See also

Data type CHAR (Page 116) Data type INT (Page 113) Data type WORD (Page 113)
# 5.5 FB 101 'SWR\_ZYK'

### Function

FB 101 'SWR\_ZYK' must be called **before and after** execution of the redundant user program. Use FB 101 'SWR\_ZYK' to initiate the transfer of data from the master to the standby device.

After it was called, FB 101 automatically processes the data transfer from the master to the standby device. FB 101 calls the functions/function blocks required for data transfer in the background.

### Interruptibility

FB 101 'SWR\_ZYK' is interruptible.

### Instance DB

An instance DB must be specified at the call of FB 101 'SWR\_ZYK'. The block number of the instance DB must have been be set at parameter DB\_COM\_NO during parameterization of FC 100 'SWR-START'.

### **Description of parameters**

| Parameters    | Decl. | Data type | Description                                                                                                    | Example |
|---------------|-------|-----------|----------------------------------------------------------------------------------------------------|---------|
| DB_WORK_NO    | IN    | Block DB  | Working DB. The specification must be<br>identical with that for parameter<br>DB_WORK_NO of FC 100 'SWR_START'.                                                                                                    | DB1     |
| CALL_POSITION |       | BOOL      | This parameter defines the position for the<br>call of FB 101 'SWR_ZYK' in the user<br>program.<br>TRUE ,if called before having been called in<br>the redundant user program<br>FALSE, if called after having been called in<br>the redundant user program | TRUE    |
| RETURN_VAL    | OUT   | WORD      | Block return value<br>(for explanation see below)                                                                                                    | MW6     |
| EXT_INFO      | OUT   | WORD      | Return value of a sublevel block<br>(for explanation see below)                                                                                                    | MW8     |

5.5 FB 101 'SWR\_ZYK'

# Block-specific values for RETURN\_VAL and EXT\_INFO

| Error code | Explanation                                                                                                    |
|------------|----------------------------------------------------------------------------------------------------|
| W#16#0     | No error                                                                                                    |
| W#16#8008  | Invalid value for parameter DP-KOMMUN if EXT_INFO=W#16#8888, or diagnostics could not be performed. Cause analysis by means of return value from SFC 51.                                                   |
| W#16#800A  | Status of the DP slave interface could not be determined. Cause analysis by means of return value from SFC 59. Return value stored in EXT_INFO.                                                            |
| W#16#800F  | Invalid value for parameter DP_COMMUN (no interfaces specified).                                                                                                    |
| W#16#8010  | Changeover of DP slaves failed. Cause analysis by means of return value of SFC 58. Return value stored in EXT_INFO.                                                                                        |
| W#16#8011  | Connection setup failed. Teil-AG-Kennung invalid.                                                                                                    |
| W#16#8012  | No job present in communication FB (FB 103 'SWR_SFBCOM'), (faulty instance DB, or internal error).                                                                                                    |
| W#16#8013  | Send error (FB 103 'SWR_SFBCOM', FB 104 'SWR_AG_COM', FB 105 'SWR_SFCCOM'). Cause analysis by means of return value from SFC 65 'X_SEND', FC 5 'AG_SEND', SFB 12 'BSEND'. Return value stored in EXT_INFO. |
| W#16#8014  | Receive error (FB 103 'SWR_SFCCOM', FB 104 'SWR_AG_COM', FB 105 'SWR_SFBCOM'). Cause analysis by means of return value from SFC 66 'X_RCV', FC 5 'AG_RCV', SFB 13 'BRCV'. Return value stored in EXT_INFO. |
| W#16#8015  | Redundant link failure. Check the hardware.                                                                                                    |
| W#16#8016  | Communication peer status cannot be read (FB 103 'SWR_SFCCOM'). Cause analysis by means of return value from SFB 23 'USTATUS'. Return value stored in EXT_INFO.                                            |
| W#16#8017  | All DP slaves have failed.                                                                                                    |
| W#16#8018  | Cannot write to Send DB (FB 104 'SWR_AG_COM', FB 105 SWR_SFBCOM'). Cause analysis by means of return value from SFC 20. Return value stored in EXT_INFO.                                                   |
| W#16#8019  | Cannot read Receive DB (FB 104 'SWR_AG_COM', FB 105 SWR_SFBCOM').                                                                                                    |
| W#16#8020  | Internal error                                                                                                    |

## See also

Data type BOOL (Page 114) Data type WORD (Page 113)

# 5.6 FC 102 'SWR\_DIAG'

## Function

FC 102 must be called in diagnostics OB 86. Do not edit the block number.

FC 102 'SWR\_DIAG' triggers execution of an automatic master to standby changeover after failure of a DP slave.

## Interruptibility

FC 102 'SWR\_DIAG' is interruptible.

## **Description of parameters**

| Parameters     | Decl. | Data type | Description                                                                                                    | Example        |
|----------------|-------|-----------|----------------------------------------------------------------------------------------------------|----------------|
| DB_WORK        | IN    | INT       | Number of the working DB for software<br>redundancy. This number must be consistent<br>with the number specified at parameter<br>DB_WORK_NO of FC 100 'SWR_START'.<br>The DB only contains internal data. | 1              |
| OB 86_EV_CLASS | IN    | INT       | Start info from diagnostics OB 86.<br>Copy the tag from the declaration table of<br>OB 86.                                                                                                    | #OB86_EV_CLASS |
| OB 86_FLT_ID   | IN    | INT       | Start info from diagnostics OB 86.<br>Copy the tag from the declaration table of<br>OB 86.                                                                                                    | #OB86_FLT_ID   |
| RETURN_VAL     | OUT   | WORD      | Block return value<br>(for explanation see below)                                                                                                    | MW14           |

## Block-specific values for RETURN\_VAL and EXT\_INFO

| Error code | Explanation                                                                                         |
|------------|----------------------------------------------------------------------------------------------------|
| W#16#0     | No error                                                                                            |
| W#16#80F2  | Invalid value at a parameter of FC 102 'SWR_DIAG'.                                                  |
| W#16#80F3  | More DP slaves present than specified in FC 100 'SWR_START'. Check parameter SLAVE_NO or SLAVE_LEN. |

## See also

Data type INT (Page 113) Data type WORD (Page 113) 5.7 FB 103 'SWR\_SFCCOM', FB 104 'SW\_AG\_COM' and FB 105 'SWR\_SFBCOM'

# 5.7 FB 103 'SWR\_SFCCOM', FB 104 'SW\_AG\_COM' and FB 105 'SWR\_SFBCOM'

Each one of the block packages in the SWR-LIB library contains one of the three function blocks specified above. The block numbers of FB 103, FB 104 or FB 105 may not be changed.

The function blocks are called in the background by 'FB 101 'SWR\_ZYK' and organize the data transfer from the master to the standby device.

Make sure that the necessary block is loaded on both CPUs of the redundant system.

#### Note

If using FB 104 'SWR\_AG\_COM', the FC 5 'AG\_SEND' and FC 6 'AG\_RCV' blocks must also be available in your project. The block numbers for C 5 'AG\_SEND' and FC 6 'AG\_RCV' must not be changed.

5.8 Data blocks DB\_WORK\_NO, DB\_SEND\_NO and DB\_RCV\_NO

# 5.8 Data blocks DB\_WORK\_NO, DB\_SEND\_NO and DB\_RCV\_NO

The DB\_WORK\_NO, DB\_SEND\_NO and DB\_RCV\_NO data blocks are defined when you parameterize FC 100 'SWR\_START'.

### Function

The data blocks are used exclusively for storing internal data.

#### Important note!

The data blocks detailed above are generated once only by FC 100 'SWR\_START' at startup and with the required length. After changes were made to the parameters of FC 100 'SWR\_START', it is usually required to edit the data blocks as well. For that reason, delete all the old data blocks so that new data blocks of the required length can be generated at startup.

Malfunctions can occur if you make changes to the parameterization of FC 100 'SWR\_START' and do not delete the data blocks.

# 5.9 Data blocks DB\_A\_B and DB\_B\_A for the exchange of nonredundant data

You define the DB\_A\_B\_NO and DB\_B\_A\_NO data blocks when parameterizing FC 101 'SWR\_START'. The DB length must be set at parameters DB\_A\_B\_NO\_LEN and DB\_B\_A\_NO\_LEN. Enter the length value "0" for DBs that you do not use.

### Function

Data blocks DB\_A\_B\_NO and DB\_B\_A\_NO are provided to enable the exchange of nonredundant data between both stations. Non-redundant data, for example, can reflect the status of an input module that is only installed in the central rack of station A (unilateral I/O).

Those two data blocks can be used to exchange any information between station A and station B. This usually involves non-redundant data that is evaluated only at one station and transferred to the second station.

This data exchange ensures data consistency at both stations. The redundant component of the user program can therefore exchange data with the non-redundant (standard) program.

### Example:

The CPU at station A contains unilateral I/O with input word IW 10, while the CPU of station B contains unilateral I/O with input word IW 30. The status of those input words is to be exchanged between the stations for display in the redundant program at the output words OW 20 and OW 40.

### Procedure:

- 1. Specify the data blocks when parameterizing FC 100 'SWR\_START', e.g. DB\_A\_B = DB 10 and DB\_B\_A = DB 11.
- 2. Program the necessary sequences in the user program of station A and station B.

5.9 Data blocks DB\_A\_B and DB\_B\_A for the exchange of non-redundant data

## **Checking functionality**

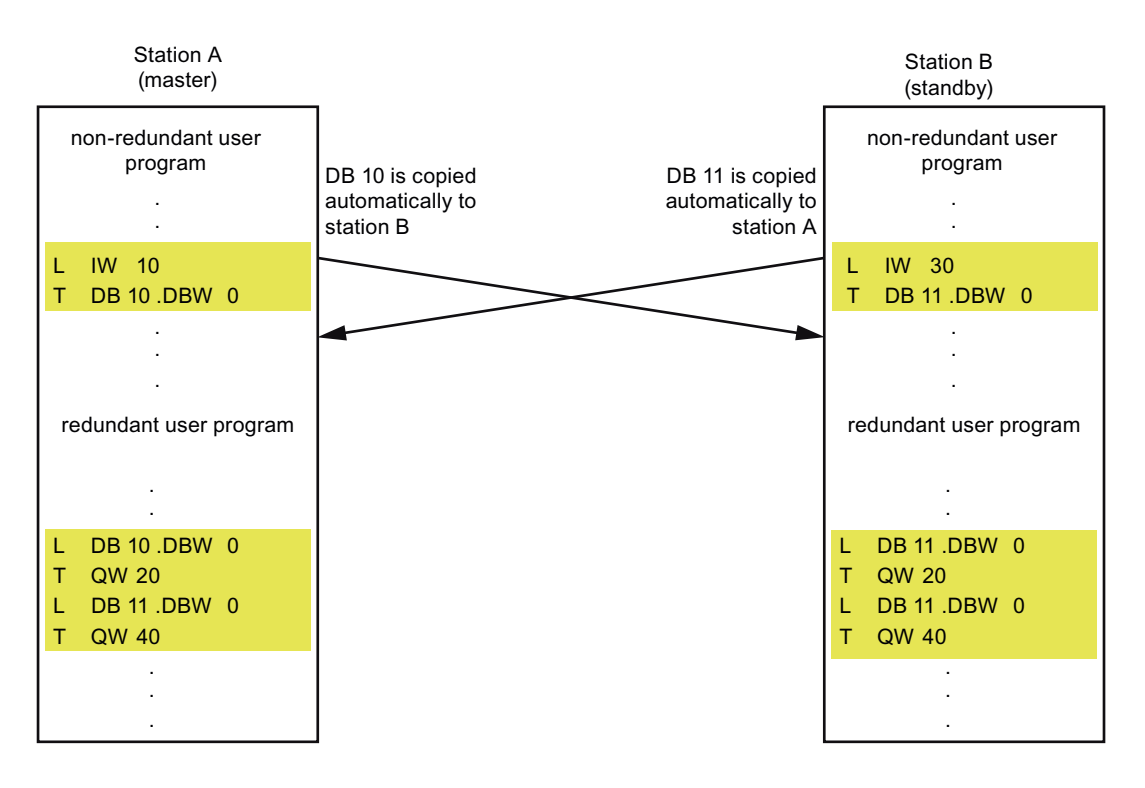

# 5.10 Data block DB\_COM\_NO

Data block DB\_COM\_NO is the instance DB of FB 101 'SWR\_ZYK' and is defined when you parameterize FC 100 'SWR\_START'.

### Function

In addition to the internal data for communication, DB\_COM\_NO also contains the status word and control word. DB\_COM\_NO is the instance DB of FB 101 'SWR\_ZYK'.

### Important note!

DB\_COM\_NO is the instance DB of FB 101 'SWR\_ZYK' and is generated by STEP 7.

To enable generation of the block, all of the FB and SFC system functions used for software redundancy (SFB, SFC) must be available in your project. For a list of system functions used, refer to the chapter Technical data of the blocks (Page 47).

### Structure of the data block

| DBW        | Meaning       | Contents                                                                                    |
|------------|---------------|---------------------------------------------------------------------------------------------|
| 06         | Internal data | Input and output parameters of FB 101 'SWR_ZYK'                                             |
| 8          | Status word   | Status word of software redundancy<br>Structure of the status word of software redundancy   |
| 10         | Control word  | Control word of software redundancy<br>Structure of the control word of software redundancy |
| 12 upwards | Internal data | Irrelevant                                                                                  |

5.11 Example for getting started with a basic configuration

# 5.11 Example for getting started with a basic configuration

In order to get you started, we have compiled two example programs on the CD that are copied to the STEP 7 project directory by the installation program.

These are two executable examples: One example for S7-300 and another for S7-400. We selected CPU 315-2DP for the S7-300 example and CPU 414-2DP for the S7-400 example. The MPI interfaces of the CPUs were used for redundant coupling in both examples.

Of course, you can modify the examples to suit your requirements and, for example, use other CPUs. For such scenarios you must modify the hardware configuration accordingly.

### Hardware components for the S7-300 example

A basic configuration was selected for the S7-300 example. Each one of the two stations consist of a mounting rail, a power supply module and a CPU 315-2DP. The ET 200M distributed I/O device consists of a power supply module, a DP slave interface module IM 153-2 and a simulator module (1 byte for inputs and 1 byte for outputs, address 0).

#### Hardware components for the S7-400 example

A basic configuration was selected for the S7-400 example. Each one of the two stations consist of a rack, a power supply module and a CPU 414-2DP. The ET 200M distributed I/O device consists of a power supply module, a DP slave interface module IM 153-2 and a simulator module (1 byte for inputs and 1 byte for outputs, address 0).

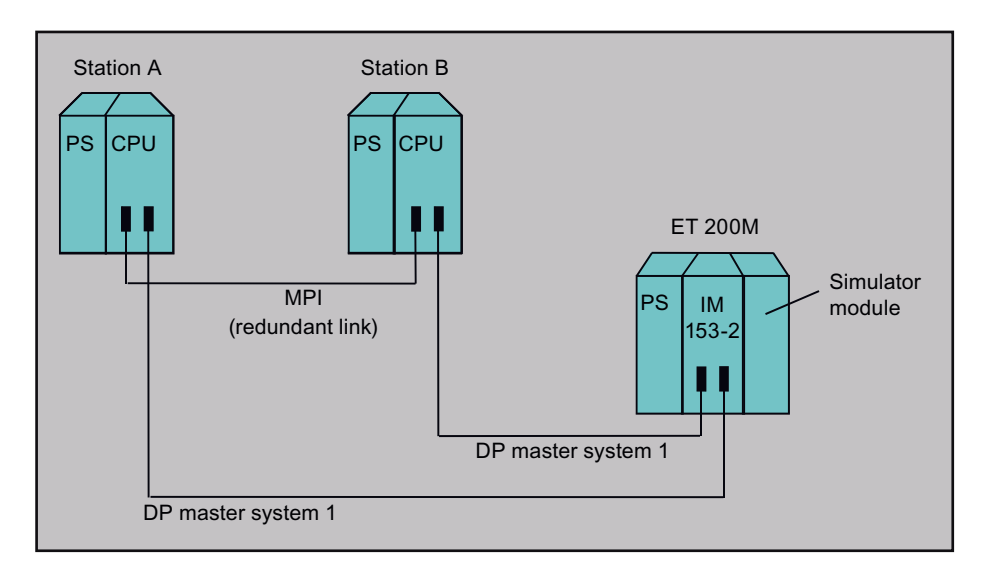

### Overview: Hardware configuration for the S7-300 or S7-400 example

5.11 Example for getting started with a basic configuration

### Proceed as follows:

- 1. Open the example project.
- 2. Transfer the "hardware configuration" to station A and station B.
- 3. Transfer all blocks from both block containers to the relevant station.
- 4. Only for S7-400: Transfer the connection configuration to both stations.

## **Checking functionality**

Set both stations to RUN and verify their proper functioning by checking the following states at each program using the tag table VAT1:

1. Read the status word from sation A (DB5.DBW8).

The value 1000 0000 0000 0101 should be displayed. Meaning: The station is subunit A and master; all DP slaves can be addressed.

2. Read the status word from station B (DB5.DBW8):

The value 1000 0000 0000 0101 should be displayed. Meaning: The station is subunit B and standby; all DP slaves can be addressed.

3. Set the bit in the control word for master to standby changeover (DB5.DBX10.0) and once again check the status.

The status word bits DBX 9.0 and DBX 9.1 should change their status at both stations. The active interface of the IM 153-2 should also change.

# 5.12 Technical data of the blocks

## Technical data of the blocks

| Block               | Memory requirements | System functions used                                                                   |  |  |
|---------------------|---------------------|-----------------------------------------------------------------------------------------|--|--|
| FC 100 'SWR_START'  | 2.6 Kbytes          | SFC 22 'CREATE_DB', SFC 5 'GADR_LGC', SFC 50<br>'RD_LGADR', SFC 46 'STP', SFC 47 'WAIT' |  |  |
| FB 101 'SWR_ZYK'    | 3.7 Kbytes          | SFC 64 'TIME_TCK', SFB 3 'TP'                                                           |  |  |
| FC 102 'SWR_DIAG'   | 2 Kbytes            | SFC 51 'RDSSYST', SFC 58 'WR_REC', SFC 59 'RD_REC'                                      |  |  |
| FB 103 'SWR_SFCCOM' | 1.5 Kbytes          | SFC 20 'BLKMOV', SFC 65 'X_SEND', SFC 66 'X_RCV'                                        |  |  |
| FB 104 'SWR_AG_COM' | 1.5 Kbytes          | SFC 20 'BLKMOV', FC 5 'AG_SEND', FC 6 'AG_RCV'                                          |  |  |
| FB 105 'SWR_SFBCOM' | 1.5 Kbytes          | SFB 12 'BSEND', SFB 13 'BRCV', SFB 23 'USTATUS'                                         |  |  |

Blocks for software redundancy

5.12 Technical data of the blocks

# References and supplementary information

# 6.1 Features and properties of software redundancy

The overview below summarizes the essential features of software redundancy:

| Feature                                                             | Description/explanation                                                                                                    |  |
|---------------------------------------------------------------------|----------------------------------------------------------------------------------------------------|--|
| System availability                                                 | The system consists of two CPUs. One CPU, namely the master CPU (master station), executes the user program and also transfers the necessary information to the second CPU, namely the standby CPU (standby station) that requires this information to continue execution of the redundant (component of the) user program in the event of a fault. Instead of executing the available redundant user program, the standby station only executes its local, non-redundant user program. The second CPU continues execution of the user program after failure of the first CPU (master-standby principle). |  |
| Time for transferring updates from the master to the standby device | The update time depends on the CPU, the network used, or the communications protocol used, and on the size of the user program.                                                                                                    |  |
|                                                                     | See also: Duration of the data transfer from master to standby (Page 52)                                                                                                    |  |
| Time required for the master to standby changeover                  | The time it takes to complete this depends on the reason for failover, the duration of the data transfer, and on the number of DP slaves connected.                                                                                                    |  |
|                                                                     | See also: Duration of the master to standby changeover (Page 51)                                                                                                    |  |
| User program                                                        | Complete or only partially identical user programs are possible on both CPUs.                                                                                                    |  |
| Programming languages                                               | LAD, FBD, STL and SCL<br>Software redundancy cannot be used with CFC.                                                                                                    |  |
| Using standard function blocks                                      | All function blocks can be used. Exception: Blocks that use S7 timers and/or S7 counters; only IEC timers or IEC counters are allowed.                                                                                                    |  |
| Use of standard software controllers                                | No restrictions compared to standard SIMATIC S7.                                                                                                    |  |
|                                                                     | Exception: Blocks that use S7 timers and/or S7 counters                                                                                                    |  |
| Interrupt processing in the user                                    | No restrictions compared to standard SIMATIC S7                                                                                                    |  |
| program                                                             | However, interrupts can be lost during a master to standby changeover (interrupt processing could be discarded).                                                                                                    |  |
| Supported number of ET 200M DP slaves                               | Depends on the CPU used<br>(up to 64 ET 200M DP slaves are supported on CPU 414-2DP)                                                                                                    |  |
| Digital/analog I/Os                                                 | All digital and analog modules that can be operated on the ET 200M distributed I/O device.                                                                                                    |  |
| Function modules                                                    | ET 200M supports the FM 350 counter module.                                                                                                    |  |
| Valid maximum volume of redundant                                   | 8 Kbytes for S7-300                                                                                                    |  |
| data to be transferred                                              | 64 Kbytes for S7-400                                                                                                    |  |
| Second/ third and n fault                                           | Only initial faults can be managed. That is, if a successive fault occurs while a fault is being processed, it could happen that execution of the redundant program is canceled, for example.                                                                                                    |  |

6.2 Master to standby changeover

# 6.2 Master to standby changeover

## Definition:

The term master-standby failover describes a scenario where the CPUs change their master/standby status and the DP slave interfaces change their active side.

### Causes of a master to standby changeover

A master to standby changeover can can be caused by different events:

- Request for master to standby changeover at user level (Bit set in the control word)
- Failure of the master station (POWER OFF or STOP)
- Fault in the DP master system of the master device
- Failure of a redundant DP slave interface module

#### See also

Duration of the master to standby changeover (Page 51) How does a system with software redundancy work? (Page 17)

References and supplementary information

6.3 Duration of the master to standby changeover

# 6.3 Duration of the master to standby changeover

The worst-case time it takes for a master to standby changeover includes:

- The fault detection time
- The data transfer time
- The time required for changeover of the DP slaves

## Worst-case scenario:

| Duration of the master to standby changeover = | The fault detection time                  |
|------------------------------------------------|-------------------------------------------|
|                                                | + the data transfer time                  |
|                                                | + the time required for changeover of the |
|                                                | DP slaves                                 |

### See also

Duration of the data transfer from the master to the standby device (Page 52) Changeover times for DP slaves of ET200M (Page 54) Fault detection times in the redundant system (Page 56) 6.4 Duration of the data transfer from the master to the standby device

# 6.4 Duration of the data transfer from the master to the standby device

The time it takes to transfer the data from the master to the standby device depends on several factors:

- Communication performance of the CPU used
- Network, connection type used and the transmission rate
- Volume of data to be transferred

As a rule, it is not possible for all data to be transferred from one station to the other within a single cycle. In order to prevent excess load on the program cycle as a result of the data transfer, the data is fragmented and transferred in small packets in several cyclic frames.

The volume of data transferred includes the PIO area, the bit memory address area, the data block area you specified in FC 100 'SWR\_START' and other internal data.

### Rule of thumb for estimating the volume of data transferred

The following rule of thumb has proved reliable for estimating the volume of data transferred:

• Data volume = 3 x the number of output bytes used

The tables below show the typical transfer times for CPU 315-2DP and CPU 414-2DP:

### Transfer times at a redundant system with two 315-2DP CPUs

Data transfer with FB 104 'SWR\_AG\_COM' is segmented in blocks of 240 bytes, and with FB 103 'SWR\_SFCCOM' in blocks of 76 bytes. That is, only one block can be transferred per call of software redundancy. The volume of data to be transferred therefore depends on the call interval for software redundancy.

| Transmission rate on PROFIBUS  | Transmission rate on Industrial | Transmission rate with MPI     |
|--------------------------------|---------------------------------|--------------------------------|
| (AG_SEND): 187.5 kbaud to      | Ethernet (AG_SEND):             | connection (XSEND):            |
| 1.5 Mbaud                      | 10 MBaud                        | 187.5 kbaud                    |
| 60 ms per block with 240 bytes | 48 ms per block with 240 bytes  | 152 ms per block with 76 bytes |

### Note on the table for CPU 315-2DP:

The times specified apply to networks to which only the two stations of the redundant system are connected. The redundant user program is written in OB 1. OB 1 is has a maximum runtime of 10 ms.

The transfer can take longer if more than two nodes are connected to the network, depending on the selected baud rate. The transfer time is nearly constant at transmission rates of 1.5 MBaud and 10 MBaud.

6.4 Duration of the data transfer from the master to the standby device

| Number of bytes to be transferred | Transfer rate on PROFIBUS/Industrial<br>Ethernet from 187.5 kbaud to 12 Mbaud | Transfer time for the MPI connection at 187.5 kbaud |
|-----------------------------------|-------------------------------------------------------------------------------|-----------------------------------------------------|
| 1 Kbytes                          | 250 ms                                                                        | 340 ms                                              |
| 4 Kbytes                          | 1 s                                                                           | 1.36 s                                              |
| 16 Kbytes                         | 4 s                                                                           | 5.44 s                                              |
| 64 Kbytes                         | 16 s                                                                          | 21.76 s                                             |

## Transfer times at a redundant system with two 414-2DP CPUs

### Note on the table for CPU 414-2DP:

The times quoted are valid for networks to which only the two stations of the redundant system are connected and if communication is handled by means of the BSEND/BRCV blocks.

The transfer can take longer if more than two nodes are connected to the network, depending on the selected baud rate.

The transfer time can be prolonged (CPU 412) or be reduced (CPU 416), depending on the communication performance (communication bus) of the CPU.

# 6.5 Changeover times for DP slaves of ET200M

# 6.5 Changeover times for DP slaves of ET200M

During master to standby changeover, the ET 200M DP slaves are automatically changed over from the DP master system of the master to the DP master system of the standby device. An S7-300 supports the automatic changeover of up to four DP slaves per call interval, while the S7-400 supports up to eight DP slaves accordingly. More than four, or more than eight DP slaves are changed over in groups at several call intervals.

# Requirements for the call interval of OB 1 or OB 35

The call interval between two OB 1, or between two timer OBs, must always be greater than the changeover time for four or eight DP slaves. The call interval may be only be shorter (see table for times) if you are using less than four or eight DP slaves.

# CPU 315-2DP with integrated DP master

| Number of<br>DP slaves | 12 MBaud   | 1.5 MBaud  | 500 kbaud  | 187.5 kbaud |
|------------------------|------------|------------|------------|-------------|
| 1                      | 6 ms       | 6 ms       | 7 ms       | 12 ms       |
| 2                      | 12 ms      | 12 ms      | 14 ms      | 24 ms       |
| 4                      | 25 ms      | 25 ms      | 30 ms      | 50 ms       |
| 8                      | 2 x 25 ms  | 2 x 25 ms  | 2 x 30 ms  | 2 x 50 ms   |
| 16                     | 4 x 25 ms  | 4 x 25 ms  | 4 x 30 ms  | 4 x 50 ms   |
| 32                     | 8 x 25 ms  | 8 x 25 ms  | 8 x 30 ms  | 8 x 50 ms   |
| 64                     | 16 x 25 ms | 16 x 25 ms | 16 x 30 ms | 16 x 50 ms  |

# CPUs of S7-400 stations with integrated DP Master

| Number of DP slaves | 12 MBaud  | 1.5 MBaud | 500 kbaud | 187.5 kbaud |
|---------------------|-----------|-----------|-----------|-------------|
| 1                   | 5 ms      | 9 ms      | 13 ms     | 20 ms       |
| 2                   | 10 ms     | 18 ms     | 26 ms     | 40 ms       |
| 4                   | 20 ms     | 36 ms     | 39 ms     | 80 ms       |
| 8                   | 40 ms     | 64 ms     | 78 ms     | 160 ms      |
| 16                  | 2 x 40 ms | 2 x 64 ms | 2 x 78 ms | 2 x 160 ms  |
| 32                  | 4 x 40 ms | 4 x 64 ms | 4 x 78 ms | 4 x 160 ms  |
| 64                  | 8 x 40 ms | 8 x 64 ms | 8 x 78 ms | 8 x 160 ms  |

References and supplementary information

6.5 Changeover times for DP slaves of ET200M

# CP (CP 443-5) as DP master for an S7-400 station

| Number of<br>DP slaves | 187.5 kbaud to 12 Mbaud |
|------------------------|-------------------------|
| 1                      | 55 ms                   |
| 2                      | 100 ms                  |
| 4                      | 200 ms                  |
| 8                      | 400 ms                  |
| 16                     | 2 x 400 ms              |
| 32                     | 4 x 400 ms              |
| 64                     | 8 x 400 ms              |

6.6 Fault detection times in the redundant system

# 6.6 Fault detection times in the redundant system

The tables below show the maximum fault detection times of the system and the system response to various causes of faults.

## Faults on the master device

| Fault cause                                                                                                    | Fault detection time | Response                                                         |
|----------------------------------------------------------------------------------------------------|----------------------|------------------------------------------------------------------|
| CPU of the master station in STOP                                                                                                    | Approx. 1 s*         | The DP interfaces are automatically switched over to new master. |
| or                                                                                                    |                      | Automatic master to standby changeover                           |
| NETWORK OFF at the master station                                                                                                    |                      | The status word indicates a "Redundant link failure".            |
| Failure of the DP master in the master station                                                                                                    | A few ms             | The DP interfaces are automatically switched over to new master. |
| or                                                                                                    |                      | Automatic master to standby changeover                           |
| Failure of the entire DP master system at the master station                                                                                                    |                      | The status word indicates "No DP slave present"                  |
| *The fault detection time on systems with S7-400 is reduced from 1 s to 100 ms if the block package BSEND is used and the operating status messages are transferred automatically (must be parameterized in the connection configuration). |                      |                                                                  |

## Faults on the standby device

| Fault cause                                                  | Fault detection time | Response                                                                           |
|--------------------------------------------------------------|----------------------|------------------------------------------------------------------------------------|
| CPU of the standby device in STOP                            | Approx. 1 s          | The master station ignores this state and continues operation without any changes. |
| or                                                           |                      | The status word indicates a "Redundant link failure".                              |
| NETWORK OFF at the standby device                            |                      |                                                                                    |
| Failure of the DP master in the standby device               | A few ms             | The master station ignores this state and continues operation without any changes. |
| or                                                           |                      | The status word in the standby device indicates "No DP                             |
| Failure of the entire DP master system at the standby device |                      | slave present".                                                                    |

## Faults at the redundant link

| Fault cause                                                                                                    | Fault detection time | Response                                              |  |
|----------------------------------------------------------------------------------------------------|----------------------|-------------------------------------------------------|--|
| Redundant link failure                                                                                                    | Approx. 1 s*         | Both stations assume the master mode.                 |  |
|                                                                                                    |                      | DP slaves remain assigned to the previous master.     |  |
|                                                                                                    |                      | Failure of the CPU connection is reported.            |  |
|                                                                                                    |                      | The status word indicates a "Redundant link failure". |  |
| *At longer call intervals (> 1 s) of software redundancy, the time for the detection of redundancy failure takes at least three |                      |                                                       |  |
| to four call intervals.                                                                                                    |                      |                                                       |  |

References and supplementary information

6.6 Fault detection times in the redundant system

# Faults at distributed I/O devices

| Fault cause                                              | Fault detection time | Response                                                                             |
|----------------------------------------------------------|----------------------|--------------------------------------------------------------------------------------|
| Failure of the ET 200M DP interface (IM 153-2) connected | A few ms             | The DP interface in ET 200M is changed over to the standby device.                   |
| to the master station                                    |                      | All other DP slaves are changed over to the standby device.                          |
|                                                          |                      | Automatic master to standby changeover.                                              |
| Failure of the ET 200M DP                                | A few ms             | No response at the master station.                                                   |
| interface (IM 153-2) connected                           |                      | The master continues operation as before.                                            |
| to the standby device                                    |                      | The status word of the standby device indicates "Not all (or no) DP slaves present". |
| Failure of the ET 200M (IM 153-                          | A few ms             | All addressable DP slaves are changed over.                                          |
| 2) power supply                                          |                      | Automatic master to standby changeover.                                              |

6.7 Networks for linking the two stations

# 6.7 Networks for linking the two stations

The two stations can always be linked via MPI, PROFIBUS, or Industrial Ethernet. However, due to its slow transmission speed the MPI link can only be used to transfer smaller data volumes (max. 1 KB).

You must copy the blocks for software redundancy from the specified library according to the logical connection configured.

## Options of linking S7-300 stations

| Stations are networked via | Network connection via interface | Transmission speed | Connection required       | Blocks required in library |
|----------------------------|----------------------------------|--------------------|---------------------------|----------------------------|
| MPI                        | CPU                              | 187.5 kbaud        | Non-configured connection | XSEND_300                  |
| PROFIBUS                   | CP 342-5                         | max. 1.5 MBaud     | FDL connection            | AS_SEND_300                |
| Industrial Ethernet        | CP 345-1                         | 10 MBaud           | ISO connection            | AS_SEND_300                |

## Options of linking S7-400 stations

| Stations are networked via | Network connection via interface | Transmission speed | Connection required       | Blocks required in library |
|----------------------------|----------------------------------|--------------------|---------------------------|----------------------------|
| MPI                        | CPU                              | 187.5 kbaud        | Non-configured connection | XSEND_400                  |
|                            |                                  |                    | S7 connection             | BSEND_400                  |
| PROFIBUS                   | CP 443-5                         | max. 12 MBaud      | FDL connection            | AS_SEND_400                |
|                            |                                  |                    | S7 connection             | BSEND_400                  |
| Industrial Ethernet        | CP 443-1                         | 10 MBaud           | ISO connection            | AS_SEND_400                |
|                            |                                  |                    | S7 connection             | BSEND_400                  |

# 6.8 Editing configuration data and the user program in RUN

It is usually necessary to disable redundancy before you make any changes in runtime (CiR). Set the 'Disable redundancy' bit accordingly in the control word at user level. After that bit has been set, the master station continues execution of the user program as before. In that situation, the master station has the same properties as any standard S7-300 or S7-400 device.

After having disabled redundancy, edit the user program on the 'standby device' and then on the 'master device'. Set the 'Enable redundancy' bit in the control word after having downloaded the modified user program to both CPUs. After that bit has been set, the redundant link is restored and the system operates with increased availability again.

It is not possible to change the range of redundant data areas. Data areas are also changed by a new FB call, as this involves creation of a new instance DB. The data content can be edited, of course, as long as the range of the data area remains the same. Any change to the length of a data block also affects the range of areas used for the redundant data.

**Tip:** Make sufficient allowances for the volume of your data if expansions can be expected at runtime.

The sections below provide a description of procedures for editing the program and the configuration of redundant software, as well as of integration mechanisms.

## Editing the program at the redundant software component in RUN

Proceed as follows:

- 1. Disable redundancy (by setting bit 11.0 of the control word)
- 2. Edit and test the user program on the standby CPU
- 3. Re-enable redundancy (by setting bit 11.1 of the control word)
- 4. If necessary, execute a master to standby changeover

**Result:** The CPU executes the modified user program after the master to standby changeover was completed.

You can now edit the program in the second CPU in the same way.

It is not possible to change the range of redundant data areas.

## Re-integrating a failed DP slave of ET 200M (IM 153-2) in the redundant component

You have two alternatives:

- Replacement of the faulty interface module
- Recovery of the power supply

**Result:** The software redundancy function automatically reconnects the DP slave with the interface module that is assigned to the master CPU.

6.8 Editing configuration data and the user program in RUN

## Integrating a new DP slave ET 200M (IM 153-2) in the redundant component

Proceed as follows:

- 1. Disable redundancy (by setting bit 11.0 of the control word)
- 2. Set the standby CPU to STOP
- 3. Configure the new DP slave and transfer the hardware configuration.
- Edit the relevant parameters in the call of FC 100 'SWR\_START' (PAA\_FIRST, PAA\_LAST, SLAVE\_NO, SLAVE\_LEN).
- Delete the DB\_WORK\_NO, DB\_SEND, DB\_RCV, DB\_A\_B\_NO and DB\_B\_A\_NO data blocks
- 6. Switch the CPU to RUN again (this CPU is operating with redundant data that has not been updated)
- 7. Set the other CPU to STOP (the CPU with the new configuration takes over control of the process)
- 8. Configure the new DP slave and transfer the hardware configuration
- Edit the relevant parameters in the call of FC 100 'SWR\_START' (PAA\_FIRST, PAA\_LAST, SLAVE\_NO, SLAVE\_LEN)
- 10.Delete the DB\_WORK\_NO, DB\_SEND, DB\_RCV, DB\_A\_B\_NO and DB\_B\_A\_NO data blocks
- 11.Switch the CPU to RUN again

Result: The new DP slave ET 200M is now integrated in the redundant software component.

Note: You can carry out an upgrade without having to reinstall the redundant area by using a second, self-contained redundancy program with inherent data area. This add-on redundancy program manages the additional, new data areas.

### CPU replacement or firmware update

Proceed as follows:

- 1. Switch the CPU to be replaced to STOP
- 2. Replace the CPU and transfer the hardware configuration, the user program blocks and the connection configuration
- 3. Switch the CPU to RUN again

Result: The new CPU operates in standby mode.

### Removing and inserting I/O modules

I/O modules can be removed and inserted in the same way as with standard S7. You must safely prevent any master to standby changeover while replacing a module, for example by disabling redundancy (inhibit master to standby changeover).

6.9 Modules that support software redundancy

# 6.9 Modules that support software redundancy

The following modules currently support systems with software. The range of those modules is continuously expanded.

For the updated lists of modules for systems with software redundancy, refer to the SIMATIC FAQs at (http://support.automation.siemens.com)

## Supported CPUs

| Designation      | Order number                                                                             |
|------------------|------------------------------------------------------------------------------------------|
| S7-300           |                                                                                          |
| CPU 313C-2DP     | 6ES7313-6CE00-0AB0                                                                       |
| CPU 314          | 6ES7314-1AG13-0AB0                                                                       |
| CPU 314C-2DP     | 6ES7314-6CF0x-0AB0<br>6ES7314-6CG0x-0AB0                                                 |
| CPU 315-2DP      | 6ES7315-2AFxx-0AB0<br>6ES7315-2AG10-0AB0<br>6ES7 315-2AH14-0AB0                          |
| CPU 315-2 PN/DP  | 6ES7 315-2EG1x-0AB0<br>6ES7 315-2EH1x-0AB0<br>6ES7 315-2FH1x-0AB0<br>6ES7 315-6Tx1x-0AB0 |
| CPU 315F-2 PN/DP | 6ES7 315-2FJ1x-0AB0                                                                      |
| CPU 316-2DP      | 6ES7316-2AGxx-0AB0                                                                       |
| CPU 317-2        | 6ES7 317-2AJ10-0AB0                                                                      |
| CPU 317-2 PN/DP  | 6ES7 317-2Ex1x-0AB0<br>6ES7 317-6FF0x-0AB0<br>6ES7 317-6Tx1x-0AB0                        |
| CPU 317F-2 PN/DP | 6ES7 317-2Fx1x-0AB0                                                                      |
| CPU 318-2DP      | 6ES7318-2AJxx-0AB0                                                                       |
| CPU 319-3 PN/DP  | 6ES7 318-3xL0x-0AB0                                                                      |
| S7-400           |                                                                                          |
| CPU 412-1        | 6ES7412-1XFxx-0AB0<br>6ES7412-1FK03-0AB0<br>6ES7 412-1XJ05AB0                            |
| CPU 412-2        | 6ES7412-2XGxx-0AB0<br>6ES7 412-2XJ05-0AB0                                                |
| CPU 413-1        | 6ES7413-1XGxx-0AB0                                                                       |
| CPU 413-2DP      | 6ES7413-2XGxx-0AB0                                                                       |
| CPU 414-1        | 6ES7414-1XGxx-0AB0                                                                       |
| CPU 414-2DP      | 6ES7414-2XGxx-0AB0<br>6ES7414-2XJxx-0AB0<br>6ES7 414-2XK05-0AB0                          |
| CPU 414-3DP      | 6ES7414-3XJxx-0AB0<br>6ES7 414-3XM05-0AB0<br>6ES7 414-3EM05-0AB0                         |
| CPU 416-1        | 6ES7416-1XJxx-0AB0                                                                       |

6.9 Modules that support software redundancy

| Designation  | Order number                                                     |
|--------------|------------------------------------------------------------------|
| CPU 416-2DP  | 6ES7416-2XKxx-0AB0<br>6ES7416-2XLxx-0AB0<br>6ES7416-2XN05-0AB0   |
| CPU 416F-2DP | 6ES7 416-2FN05-0AB0                                              |
| CPU 416-3DP  | 6ES7416-3XLxx-0AB0<br>6ES7 416-3XR05-0AB0<br>6ES7 416-3ER05-0AB0 |
| CPU 416F-3DP | 6ES7 416-3FR05-0AB0                                              |
| CPU 417-4    | 6ES7417-4XLxx-0AB0<br>6ES7 417-4XT05-0AB0                        |

# Supported communications modules with DP master function

| Designation                                                                      | Order number                           |
|----------------------------------------------------------------------------------|----------------------------------------|
| Communication module CP 443-5 Extended<br>(for connection to PROFIBUS network)   | 6GK7443-5DXxx-0XE0                     |
| DP master interface module IM 467 or IM 467-FO (can only be used in version 1.1) | 6ES74675GJxx-0AB0<br>6ES74675FJxx-0AB0 |

## Supported communications modules for linking the stations

| Designation                                                                    | Order number                                                   |
|--------------------------------------------------------------------------------|----------------------------------------------------------------|
| Communications module CP 342-5                                                 | 6ES7342-5DA00-0XE0<br>6GK7342-5DA02-0XE0                       |
| Communications module CP 343-1                                                 | 6GK7343-1BA00-0XE0<br>6GK7343-1EX11-0XE0                       |
| Communications module CP 343-1 Lean<br>(for connection to Industrial Ethernet) | 6GK7343-1CX10-0XE0                                             |
| Communications module CP 443-5 Extended (for connection to PROFIBUS network)   | 6GK7443-5DXxx-0XE0                                             |
| Communications module CP 443-1 ISO1<br>(for connection to Industrial Ethernet) | 6GK7443-1BXxx-0XE0<br>6GK7443-1EXxx-0XE0<br>6GK7443-1GXxx-0XE0 |

## Modules supported for operation on the ET 200M Distributed I/O Device

| Designation                                | Order number                                                                                                    |
|--------------------------------------------|----------------------------------------------------------------------------------------------------|
| 2 x DP slave interface module IM 153-2     | 6ES7153-2AA02-0XB0, product version 2 or<br>higher<br>(bus module 6ES7 7HD00-0XA0)<br>6ES7153-2AB0x-0XB0, product version 2 or<br>higher<br>(bus module 6ES7 7HD10-0XA0) |
| All digital and analog modules for ET 200M | See catalog ST70                                                                                                    |

6.9 Modules that support software redundancy

| Designation                                   | Order number       |  |  |  |
|-----------------------------------------------|--------------------|--|--|--|
| Counter module FM 350                         | 6ES7350-1AH0x-0AE0 |  |  |  |
| CP 341 (20 mA TTY, RS232, RS422/485)          | 6ES7341-1xH01-0AE0 |  |  |  |
| CP 341 (RS232)<br>(point-to-point connection) | 6ES7341-1AH02-0AE0 |  |  |  |

#### Note

ET 200M stations must always be set up with active bus modules (6ES7195-7HB00-0XA0 or 6ES7195-7HC00-0XA0), even when the function "removing and inserting I/O modules in Run mode of the CPU" is not possible due to the design principle of S7-300 CPUs.

### NOTICE

If operating two DP segments in redundant mode, you must configure both segments for operation in DPV1 or S5-compatible mode.

6.10 Communication with other stations

# 6.10 Communication with other stations

A system with software redundancy is, of course, capable of communicating with other stations. The following sections demonstrate a number of possible solutions.

As it it not allowed to operate communication modules in the ET 200M distributed I/O device, communication must be handled using the CPs installed in the CPU.

In order to increase the availability of communication tasks, you must insert one CP in the CPU of station A, and a second in the CPU of station B.

#### See also

Communication with an S7-300/S7-400 station (Page 65) Communication with a second system with software redundancy (Page 67)

# 6.11 Communication with an S7-300/S7-400 station

### Configuring the connections to the standard system

- 1. Configure one connection from station A to the S7-300/400 target station
- 2. Configure a second connection from station B to the S7-300/400 target station

### User program for station A and B

The standby device also has to process the communication modules in order to prevent communication failure. For that reason, we recommend the following structure for the redundant user program:

### Cyclic program OB 1, or time-controlled program OB 35

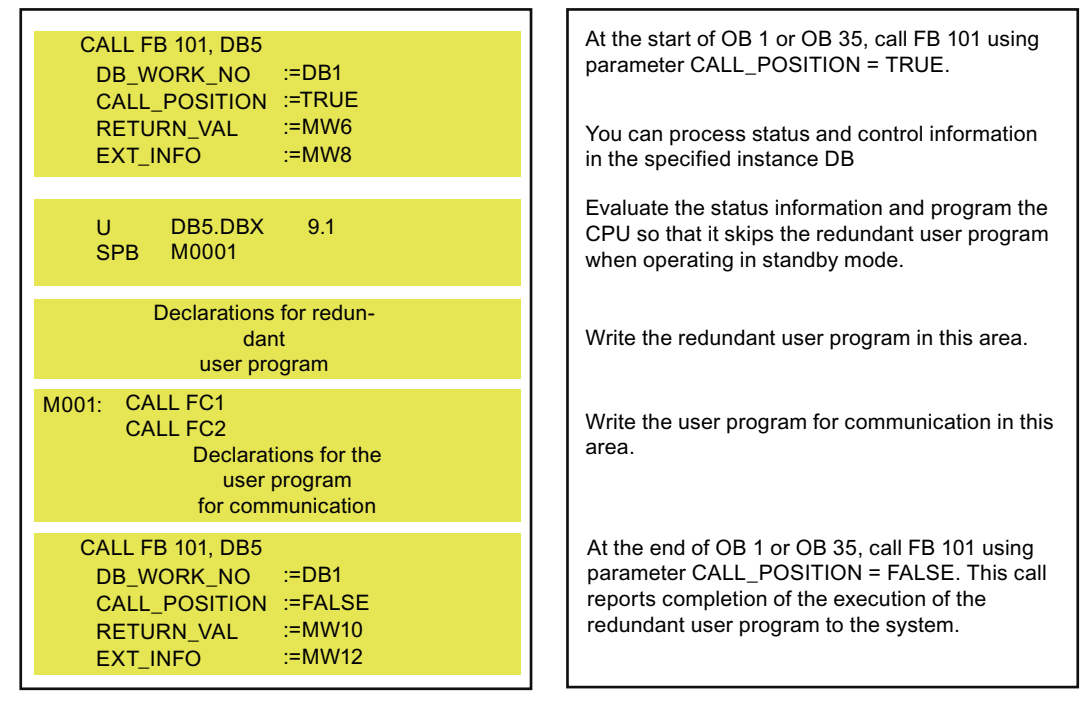

Program the calls for the communication blocks in FC 1. Note that that at least the job number R\_ID must be different for station A and station B.

The status word should be included in the data area transferred, so that the target device can detect the active connection. Any further analysis of the data received takes place only on the master device.

When writing the user program in CFC, start by programming FC 1 in LAD, FBD or STL. The block may not contain any process tags or message numbers.

6.11 Communication with an S7-300/S7-400 station

# Example of a program sequence in FC 1

| IAD/STL/FBD - [414_14_170298\SIMATIC 400(A)\CPU414-2 DP\\FC1 - <0ffline>] |                    |                          |                                    |                   |                 |            |         |             | l ×     |
|---------------------------------------------------------------------------|--------------------|--------------------------|------------------------------------|-------------------|-----------------|------------|---------|-------------|---------|
| 🖬 <u>F</u> ile <u>E</u> o                                                 | lit <u>I</u> nsert | <u>P</u> LC <u>D</u> ebu | g ⊻iew <u>O</u> ptions <u>W</u> ir | ndow <u>H</u> elp |                 |            |         |             | ١×١     |
|                                                                           |                    |                          |                                    |                   |                 |            |         |             |         |
| Addres                                                                    | s Dec              | : <b>1</b> .             | Name                               |                   | Туре            | Initial    | Va Conn | ent         |         |
|                                                                           | in                 |                          |                                    |                   |                 |            |         |             | _       |
|                                                                           | out                | +                        |                                    |                   |                 |            |         |             | _       |
| 0                                                                         | .0 tem             |                          | R ID                               |                   | DWORD           |            |         |             | -       |
|                                                                           |                    |                          | [                                  |                   |                 |            |         |             | _       |
| •                                                                         |                    |                          |                                    |                   |                 |            |         |             | F       |
| FC1 ·                                                                     | Title              |                          |                                    |                   |                 |            |         |             | -       |
| Comme                                                                     | nt:                |                          |                                    |                   |                 |            |         | 1           |         |
|                                                                           |                    |                          |                                    |                   |                 |            |         |             |         |
| Netvo                                                                     | rk 1               | Title:                   |                                    |                   |                 |            |         |             |         |
| Comme:                                                                    | nt:                |                          |                                    |                   |                 |            |         | ]           |         |
|                                                                           | λ                  | DDE DDV                  | 0.0                                | //ohoo            | k of RIC Close  |            | 1       |             |         |
|                                                                           | ĴC                 | ASB                      | 0.3                                | //Cnec            | K OI FLC_CIASS  |            |         |             |         |
|                                                                           | L                  | DW#16#3                  |                                    | //set             | R_ID for PLC A  |            |         |             |         |
|                                                                           | T<br>.TIT          | #R_ID<br>BSEN            |                                    |                   |                 |            |         |             |         |
|                                                                           | ~ <b>P</b> ~       |                          |                                    |                   |                 |            |         |             |         |
| ASB:                                                                      | L                  | DW#16#4                  |                                    | //set             | R_ID for PLC B  |            |         |             |         |
|                                                                           | Т                  | #R_ID                    |                                    |                   |                 |            |         |             |         |
| BSEN                                                                      | CALL               | SFB 12                   | DB110                              | //call            | BSEND with set  | ected R ID |         |             |         |
|                                                                           | REQ                | :=M0.0                   | , DDIIO                            | // CUI            | DOLLAD WITH GOI | 00000 N_1D |         |             |         |
|                                                                           | ID                 | :=W#16#                  | 2                                  |                   |                 |            |         |             |         |
|                                                                           | R_ID<br>DONE       | :=#R_ID<br>:=M0.2        | 1                                  |                   |                 |            |         |             | •       |
|                                                                           | h = l=             |                          |                                    |                   | 0.00            |            |         | )<br>Un and | <u></u> |

6.12 Communication with a second system with software redundancy

# 6.12 Communication with a second system with software redundancy

### Configuring the connections

You must configure altogether four connections so that the two systems can independently initiate a changeover.

- 1. Configure two connections from station A to the redundant system
- 2. Configure two connections from station B to the redundant system

### User program for station A and B

The standby device also has to process the communication modules in order to prevent communication failure. For that reason, we recommend the following structure for the redundant user program:

## Cyclic program OB 1, or time-controlled program OB 35

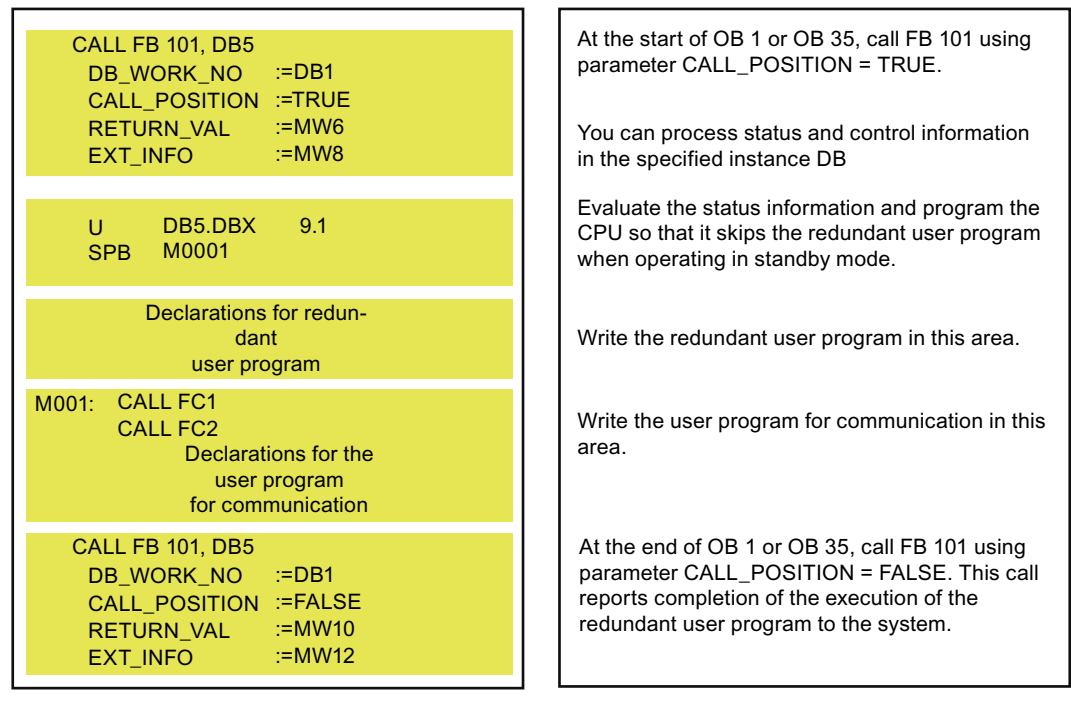

Program the communication block calls in FC 1 for station A of the communication peer. Program the communication block calls in FC 2 for station B of the communication peer. Note that that at least the job number R\_ID must be different for station A and station B.

The status word should be included in the data area transferred, so that the target device can detect the active connection. Any further analysis of the data received takes place only on the master device.

When writing the user program in CFC, start by programming FC 1 in LAD, FBD or STL. The block may not contain any process tags or message numbers.

6.12 Communication with a second system with software redundancy

## Example of a program sequence in FC 1 or FC 2

| 📉 LAD7S                | TL/FBD             | - [414_14_1              | 70298\SIMATIC 4                  | 00(A)\CPU414-2 C            | )P\\FC1 - <offlii< th=""><th>ne&gt;]</th><th></th><th></th><th></th><th>-8×</th></offlii<> | ne>]          |       |        |         | -8× |
|------------------------|--------------------|--------------------------|----------------------------------|-----------------------------|--------------------------------------------------------------------------------------------|---------------|-------|--------|---------|-----|
| □ <u>File</u> <u>E</u> | dit <u>I</u> nsert | <u>P</u> LC <u>D</u> ebu | ig ⊻iew <u>O</u> ptions <u>∖</u> | <u>W</u> indow <u>H</u> elp |                                                                                            |               |       |        | · · · · | -8× |
|                        |                    |                          |                                  |                             |                                                                                            |               |       |        |         |     |
| Addre                  | ss Dec             | :1.                      | Name                             |                             | Туре                                                                                       | Initia        | l Va  | Connen | t       |     |
|                        | in                 |                          |                                  |                             |                                                                                            |               |       |        |         |     |
|                        | out                |                          |                                  |                             |                                                                                            |               |       |        |         |     |
|                        | lin_<br>D Oltem    | out<br>D                 |                                  |                             |                                                                                            |               |       |        |         |     |
|                        | 0.01003            | P                        | <u>K_10</u>                      |                             | DWORD                                                                                      |               |       | 1      |         |     |
| •                      |                    |                          |                                  |                             |                                                                                            |               |       |        |         | Þ   |
| FC1 ·                  | Title              |                          |                                  |                             |                                                                                            |               |       |        |         | -   |
| Comme                  | ent:               | •                        |                                  |                             |                                                                                            |               |       |        |         | _   |
|                        |                    |                          |                                  |                             |                                                                                            |               |       |        |         |     |
| Netv                   | ork 1              | : Title:                 |                                  |                             |                                                                                            |               |       |        |         |     |
| Comme                  | ent:               |                          |                                  |                             |                                                                                            |               |       |        |         |     |
|                        | 3                  | DDE DDY                  | 0.0                              | ( /= h =                    | -k -f BIC Cla                                                                              |               | 7     |        |         |     |
|                        | Д<br>JC            | ASB                      | 0.3                              | //cne                       | CK OF PLC_CIA                                                                              | 88            |       |        |         |     |
|                        | L                  | DW#16#3                  |                                  | //set                       | R_ID for PLC                                                                               | A             |       |        |         |     |
|                        | T<br>JIII          | #R_ID<br>BSFN            |                                  |                             | _                                                                                          |               |       |        |         |     |
|                        | 90                 | DOEN                     |                                  |                             |                                                                                            |               |       |        |         |     |
| ASB:                   | L                  | DW#16#4                  |                                  | //set                       | R_ID for PLC                                                                               | в             |       |        |         |     |
|                        | Т                  | #R_ID                    |                                  |                             |                                                                                            |               |       |        |         |     |
| BCEN                   | CATT               | SFB 12                   | DB110                            | //c=1                       | l BSEND with                                                                               | celected P TI |       |        |         |     |
|                        | REQ                | :=M0.0                   | . , DD110                        | // Call                     | I DOEND WICH                                                                               | Selected K_11 | 1     |        |         |     |
|                        | R<br>ID            | :=MU.I<br>:=W#16#        | ¢2                               |                             |                                                                                            |               |       |        |         |     |
|                        | R_ID<br>DONE       | :=#R_ID<br>:=M0.2        | )                                |                             |                                                                                            |               |       |        |         | -   |
|                        | 2                  |                          |                                  |                             |                                                                                            |               |       |        |         |     |
| Press F1 fo            | r help.            |                          |                                  |                             | Off                                                                                        | line          | IEC 1 | 1:6    | Insert  |     |

6.13 Standby concept for software redundancy

# 6.13 Standby concept for software redundancy

In addition to the standard scenario in which two stations form a master/standby configuration, there is also another variant referred to as the standby concept.

The term standby concept may be new to you but you are bound to be familiar with the principle of the standby concept. You are surely familiar with the organizational concept in automotive industry where one person always acts as standby for any absent employees, namely the standby concept we are referring to.

The standby concept for software redundancy works in just the same way. If one or several stations fail (station 1 or station 2 in the diagram), a standby device (station R in the diagram) takes over the task of the failed device.

### What do I have to observe in terms of the standby concept for software redundancy?

There are basically three requirements for the standby concept:

- There must be one redundant link (connection) between station 1 and station R and a second between station 2 and station R
- The user programs d station 1 and station 2 must have been loaded in the standby device (station R)
- The standby device (station R) must be able to access the ET 200M distributed I/O devices of station 1 and station 2 (there are two DP masters on station R)

6.13 Standby concept for software redundancy

# Standby redundancy

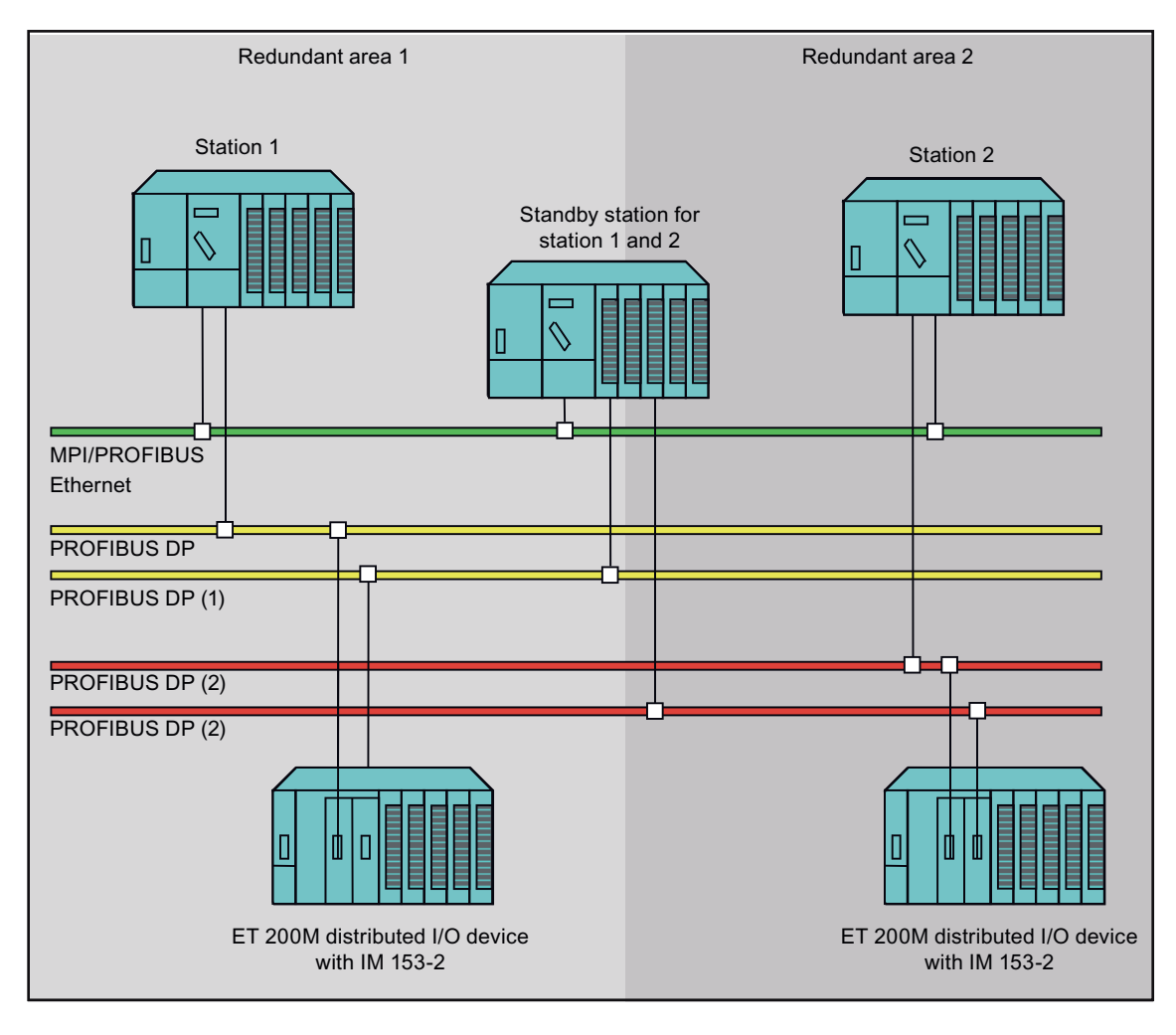

# 6.14 Using error OBs

To prevent the system from going into STOP as a response to errors/events, you should make use of the option of assigning responses to priority classes (organization blocks).

To prevent the system from going into STOP as a response to the failure of a DP slave, the following error OBs should also be available on the CPU in addition to OB 86 (with FC 102 'SWR\_DIAG'):

- OB 80: A watchdog interrupt can be generated during a master to standby failover.
- OB 82: Diagnostics interrupt from a module in the redundant DP slave interface module (e.g. IM 153-2)
- OB 83: Removal/insertion interrupt from modules in the DP slave interface module
- OB 85: Program execution error; occurs after failure of a DP slave interface module.
- OB 87: Communication error
- OB 122: I/O access error (failure of IM 153-2, or of a module in the station).

Those OBs enable the response to corresponding faults in the user program. Software redundancy neither evaluates those OBs, nor initiates any further response.

You can enhance availability by loading additional interrupt OBs.

References and supplementary information

6.14 Using error OBs
# 7.1 Example: Software redundancy with S7-300

We have created a project template to get you started with minimum effort. The project template can be executed and be modified to suit your requirements.

Using the simplified model of a road tunnel supervision system, we show you how simple it is to create the necessary configuration and programs. The example is based on two stations with a 315-2DP CPU.

Details on particular tasks and settings specific to software redundancy are provided on the following pages. General information that you already know from configuring and programming an S7-300 or S7-400, such as creating a project or configuring the CPU, is included only where it is necessary for comprehension of the examples.

7.2 Definition of the task and the technology scheme

# 7.2 Definition of the task and the technology scheme

#### Description of the task

Two fans are used to ventilate a tunnel. Each fan has two speeds (stages) which are activated depending on the measured pollutant concentration in the air. The pollutant concentration is measured by means of two analog sensors.

The fans are central components of the plant with higher demands on availability. The user program for controlling the fans is therefore loaded on both stations.

The daily traffic rate in the tunnel is recorded for statistical purposes. Vehicles entering and leaving the tunnel are detected by road sensors at each end of the tunnel. This element requires only the availability level provided by standard S7 and is therefore loaded only on station A.

The lighting is monitored by means of four binary sensors. A lighting failure in any one of the four sections is indicated by means of corresponding binary output signal. This element requires only the availability level provided by standard S7 and is therefore loaded only on station B.

### Technology scheme "Tunnel supervision"

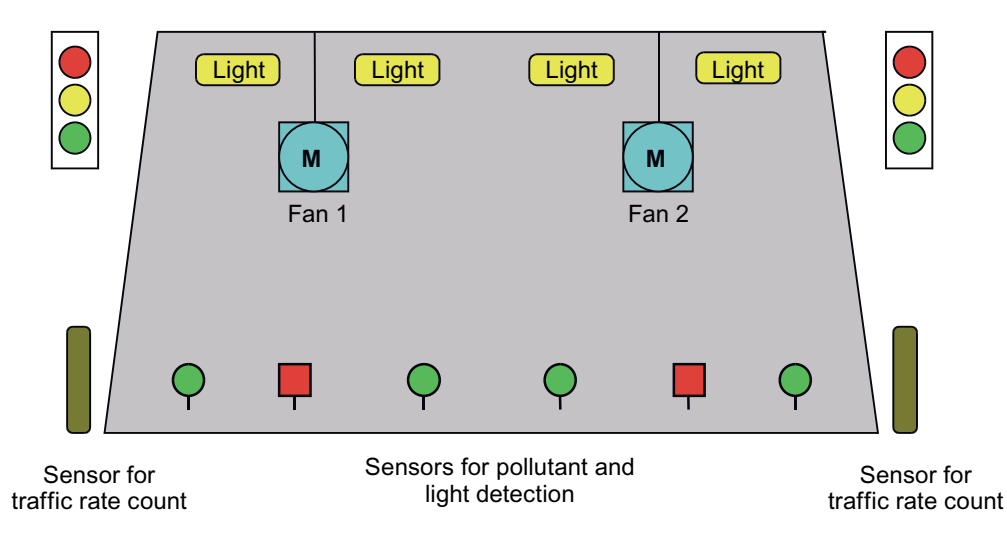

# 7.3 Hardware configuration for the example with S7-300

The diagram below shows the hardware configuration required. It consists of two S7-300 stations, each one with a CPU 315-2DP and an ET 200M DP slave. The IM 153-2 DP interface of ET 200M has two connections, i.e. one to the CPU in station A, and one to the CPU in station B.

Station A and station B are interconnected by means of a CP 342-5 via PROFIBUS network.

#### Overview: Hardware configuration for the example with S7-300

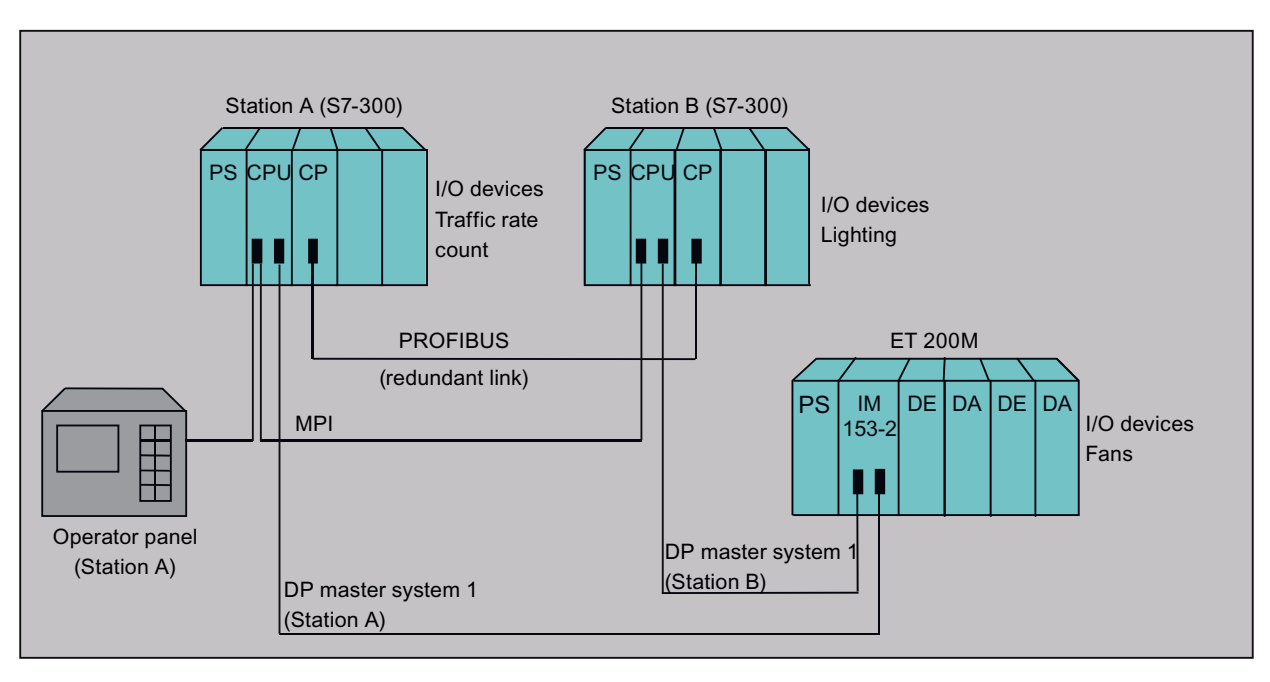

#### Hardware used

For details about the modules used in the example, refer to the hardware configuration of the project template.

7.4 Configuring the hardware

# 7.4 Configuring the hardware

If you want to reproduce or modify the hardware configuration of the project template, proceed as follows:

- 1. Create a project with two stations, e.g. station A and station B, and then open station A.
- 2. Select a rack from the hardware catalog.
- 3. Open the rack for station A and insert the power supply module, the CPU 315-2DP and the necessary central I/Os.
- 4. Open the second station and repeat steps 2 and 3.
- 5. Drag-and-drop the IM 153-2 to the DP master system ("railway track").
- 6. Insert the I/O devices of ET 200M.
- Repeat steps 5 and 6 if you want to connect several ET 200M DP slaves to the DP master system.
- 8. Copy the entire DP segment to the second DP master system.

#### Hardware configuration rules

The configuration of distributed I/O devices must be consistent on both stations. To prevent any loss of consistency, always copy all slaves of the entire DP master system from the first station to the DP master of the second station even after making only minor changes. Copy the data by selecting **Edit > Insert Redundant Copy**.

Execute the **Edit > Insert Redundant Copy** menu command to ensure consistency of the I/O addresses of the DP slaves at both stations.

#### Example of the hardware configuration at station A and station B

The figure below shows an example of a consistent hardware configuration in both DP master systems.

| 👪 HW Config - Hardware Configuration: SWR_300\SIM                                                                                                    | \SIMATIC 300_STATION_A                                                                                                    | 8 × |
|----------------------------------------------------------------------------------------------------|----------------------------------------------------------------------------------------------------|-----|
| <u>Station Edit</u> Insert <u>PLC</u> <u>View</u> <u>Options</u> <u>Window</u> <u>Help</u>                                                                                                    | <u>H</u> elp                                                                                                    |     |
|                                                                                                    |                                                                                                    |     |
| Hardware Configuration:         SWR_300\SIMATIC 300_           0         0         UR           1         PS307 5A         PROFIBUS_CON           2         1         DPMaster           3         4         H CP 342-5(1)           5         1         D116xDC24V           6         1         D016xDC24V/0.5A | CONNECTION_A:         Image: Hardware Configuration:         SWR_300\SIMATIC 300_STAT           CONNECTION_A:         Image: Provide the state of the state of t |     |
| (3) ET 200M IM 153-3                                                                                                    | (3) ET 200M IM 153-3                                                                                                    |     |
| Slot         Module         Order Number         I           4         D016xDC24V/0.5A         6ES7 322-1BH01-04           5         D016xDC24V/0.5A         6ES7 322-1BH01-04           6         D116xDC24V/0.5A         6ES7 321-1BH01-04           7         Al2x12Bit         6ES7 331-7KB01-04              | 1       Q       C         4       01                                                                                                    |     |
| Press F1 for help.                                                                                                    |                                                                                                    |     |

7.5 Configuring the networks

# 7.5 Configuring the networks

If you want to reproduce or modify the network configuration of the project template, you should observe the following instructions.

#### What networks are there in a system with software redundancy?

On systems with software redundancy, a distinction is made between:

- The network that interconnects the two stations, also referred to as network for redundant link. Data is exchanged between the two stations via this network.
- The PROFIBUS DP networks to which the DP master systems and the ET 200M distributed I/O devices are connected. The stations use those networks to process the distributed I/O devices.

#### Network for data exchange between the two stations

The data can be transferred between the master and the standby device via MPI, PROFIBUS, or Industrial Ethernet.

In our example, the data is exchanged on the PROFIBUS network using communications modules.

- 1. Create a PROFIBUS network.
- 2. Network the CP of station A on PROFIBUS and select a node address, e.g. PROFIBUS address 3.
- 3. Network the CP of station B on PROFIBUS and select a node address, e.g. PROFIBUS address 4.

#### PROFIBUS DP networks for distributed I/O devices

ET 200M distributed I/O devices feature two DP interfaces, of which one is connected to the DP master system of station A and the other to the DP master system of station B.

Proceed as follows:

- 1. Create two PROFIBUS DP networks (for both DP master systems).
- 2. Select the DP connection of the CPU on station A and connect it to the first PROFIBUS DP network.
- 3. Select the DP connection of the CPU on station B and connect it to the second PROFIBUS DP network.
- 4. Select IM 153-2 from the hardware catalog. The IM 153-2 is available at PROFIBUS DP, folder ET 200M.

# 7.6 Configuring the connections

If you want to reproduce or modify the configuration of the connections in the project template, you should observe the following instructions.

In the project template, a PROFIBUS network with FDL connections was selected for the data exchange between the two stations.

Create the required logical connection as follows:

- 1. Change from SIMATIC Manager to the network view
- 2. Select View > DP Slaves so that the DP slaves are also displayed in the network view
- 3. Double-click in the the connections table in the network view

Result: A dialog box for defining the connection opens.

4. Select the two stations and specify an FDL connection

#### Network view with DP slaves and connections table

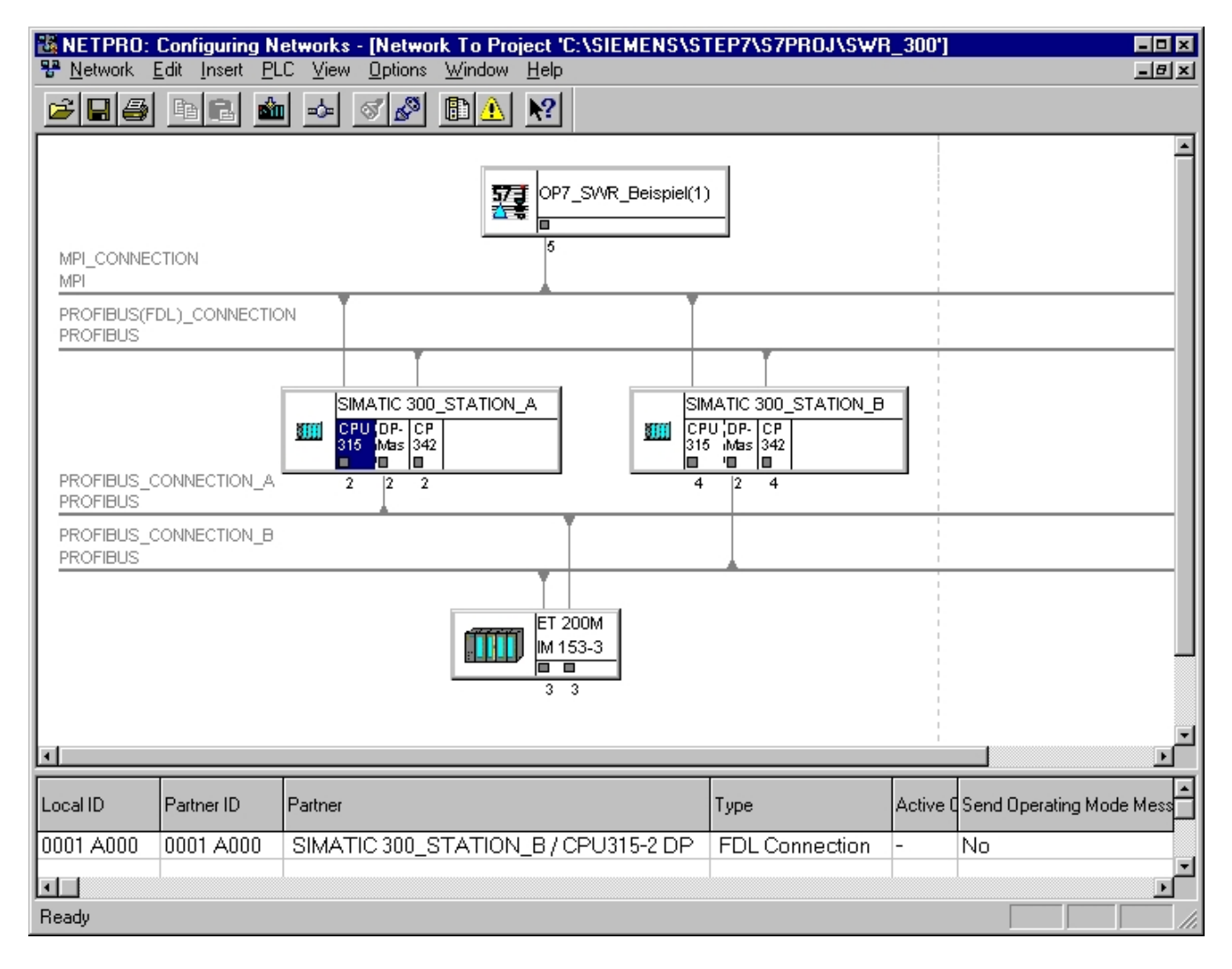

7.7 Creating the user program

# 7.7 Creating the user program

If you want to reproduce or modify the user program for the project template, you should follow the instructions below.

The user program for the sample project for S7-300 consists of the following:

- A redundant program that is consistent on both stations and executed in the timecontrolled program OB 35
- A non-redundant standard user programs that is different on each of the two stations and executed with the cyclic program of OB 1.

Example: Software redundancy with S7-300

7.7 Creating the user program

#### Structure of the user program

The following overview shows the points at which you have to call the blocks of software redundancy.

Startup program OB 100

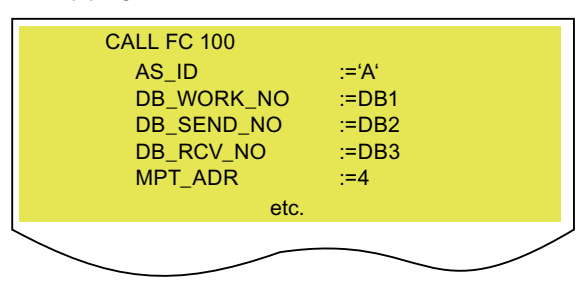

Call the FC 100 function in the startup OB. In FC 100, you inform the system of the addresses used for communication and of the data areas to be exchanged / updated between both station.

Data areas are: Process image of inputs, bit memory areas, data blocks and instance DBs for IEC timers / IEC counters.

Time-controlled program OB 35

| CALL FB 101, DB5<br>DB_WORK_NO :=DB1<br>CALL_POSITION :=TRUE<br>RETURN_VAL :=MW6<br>EXT_INFO :=MW8           | , A<br>C<br>ii | At the start of OB 35, call FB 101 using parameter<br>CALL_POSITION = TRUE. You can process status and control<br>nformation in the specified instance DB                |
|----------------------------------------------------------------------------------------------------|----------------|----------------------------------------------------------------------------------------------------|
| U DB5.DBX 9.1<br>SPB M001                                                                                    | E<br>s<br>r    | Evaluate the status information and program the CPU so that it skips the redundant user program when operating in standby node.                                          |
| Declaration for redundant user program<br>(program component is available in station A and<br>station B)     | F              | Program your redundant user program in this area.                                                                                                    |
| M0001: CALL FB 101, DB5<br>DB_WORK_NO :=DB1<br>CALL_POSITION :=FALSE<br>RETURN_VAL :=MW10<br>EXT_INFO :=MW12 | A<br>C<br>e    | At the end of OB 35, call FB 101 using parameter<br>CALL_POSITION = FALSE. This call reports completion of the<br>execution of the redundant user program to the system. |

Diagnostics program OB 86

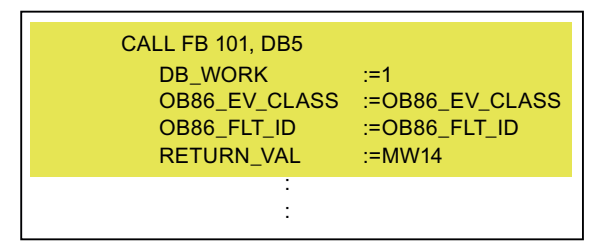

At the start of OB 86, call FC 102 with the corresponding start information. This call is necessary so that the system can automatically respond to the failure of a DP slave (automatic master to standby changeover).

#### **Block structure**

The figure below shows you the structure of the user program for the example with S7-300 and the nesting depth of the blocks.

7.7 Creating the user program

| 🔀 Ref: Displaying S7 Reference Data - [Program S | - 🗆 🗙 |
|--------------------------------------------------|-------|
| Reference Data Edit ⊻iew Window Help             | -8×   |
| 🖻 🕘 🖳 🖫 🎬 🏷 🔀 💌                                  |       |
| ⊡ Ci S7 Program                                  | -     |
|                                                  | - 11  |
|                                                  | - 11  |
|                                                  | - 11  |
| 🗎 🕀 🖬 🖬 🖬 🗄 🗄                                    | - 11  |
| □⊖ DB5                                           | - 11  |
|                                                  | - 11  |
|                                                  | - 11  |
| Ė⊡ 0B86                                          | - 11  |
| i → 🗖 FC102                                      | - 11  |
| Ė⊡ 0B100                                         | - 11  |
| i ⊕… 🗖 FC100                                     |       |
| OB80                                             |       |
| 0B82                                             |       |
| OB85                                             |       |
| OB87                                             |       |
| □ 0B122                                          | -     |
| Press F1 for help.                               |       |

#### User program rules

The user program organization should allow for strict separation of the redundant and nonredundant program components.

You may only use IEC counters and IEC timers in the redundant program component. It is not allowed to use S7 counters and/or S7 timers, as those addresses cannot be exchanged between the two stations.

#### See also

FC 100 'SWR\_START' (Page 33) FB 101 'SWR\_ZYK' (Page 37) FC 102 'SWR\_DIAG' (Page 39)

# 7.8 Connecting HMI devices

SIMATIC S7 provides a new generation of operator panels that are particularly easy to use for visualization of process values and alarms.

The OP 7 and OP 17 operator panels are particularly suited for operation in redundant systems. Both operator panels support manual changeover between several stations at the touch of a button. This functionality lets you change from station A and station B and vice versa at any time for operating and monitoring the process.

An OP 7 operator panel is selected in the sample project for the S7-300 example. In the project template, the display of the status and control words and a number of alarms texts with reference to the user program are already configured for OP 7. You can edit the alarm texts to suit your requirements. You need the ProTool software to configure alarm texts.

#### See also:

Description of the OP 7 and OP 17 operator panels and of the ProTool engineering tool

Example: Software redundancy with S7-300

7.8 Connecting HMI devices

# Example: Software redundancy with S7-400

# 8.1 Example: Software redundancy with S7-400

We have created a project template to get you started with minimum effort. The project template can be executed and be modified to suit your requirements.

Using the simplified model of a road tunnel supervision system, we show you how simple it is to create the necessary configuration and programs. The example is based on two stations with a 414-2DP CPU.

Details on particular tasks and settings specific to software redundancy are provided on the following pages. General information that you already know from configuring and programming an S7-300 or S7-400, such as creating a project or configuring the CPU, is included only where it is necessary for comprehension of the examples.

8.2 Definition of the task and the technology scheme

# 8.2 Definition of the task and the technology scheme

#### Description of the task

Two fans are used to ventilate a tunnel. Each fan has two speeds (stages) which are activated depending on the measured pollutant concentration in the air. The pollutant concentration is measured by means of two analog sensors. The fans are central components of the plant with higher demands on availability. The user program for controlling the fans is therefore loaded on both stations.

The tunnel is to be closed if the maximum permissible pollutant concentration prevails for more than two minutes. The tunnel entrance is controlled by a set of two traffic lights. For safety reasons, this element also requires a higher level of availability.

Details on particular tasks and settings specific to software redundancy are provided on the following pages. General information that you already know from configuring and programming an S7-300 or S7-400, such as creating a project or configuring the CPU, is included only where it is necessary for comprehension of the examples.

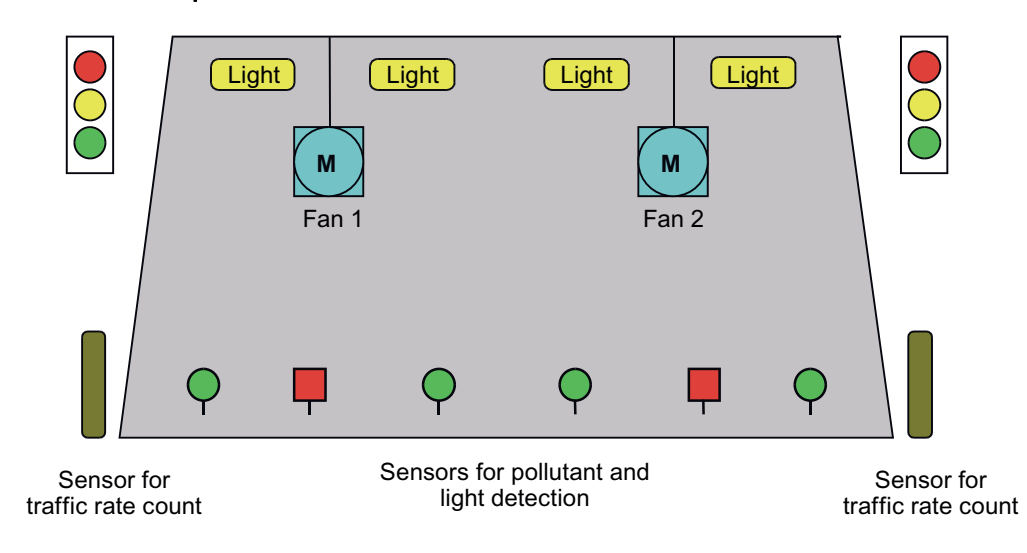

#### Technology scheme "Tunnel supervision"

# 8.3 Hardware configuration for the example with S7-400

The diagram below shows the hardware configuration required. It consists of two S7-400 stations, each one with a CPU 414-2DP and an ET 200M DP slave. The IM 153-2 DP interface of ET 200M has two connections, i.e. one to the CPU in station A, and one to the CPU in station B.

Station A and station B are interconnected by means of a CP 443-5 via PROFIBUS network.

#### Overview: Hardware configuration for the example with S7-400

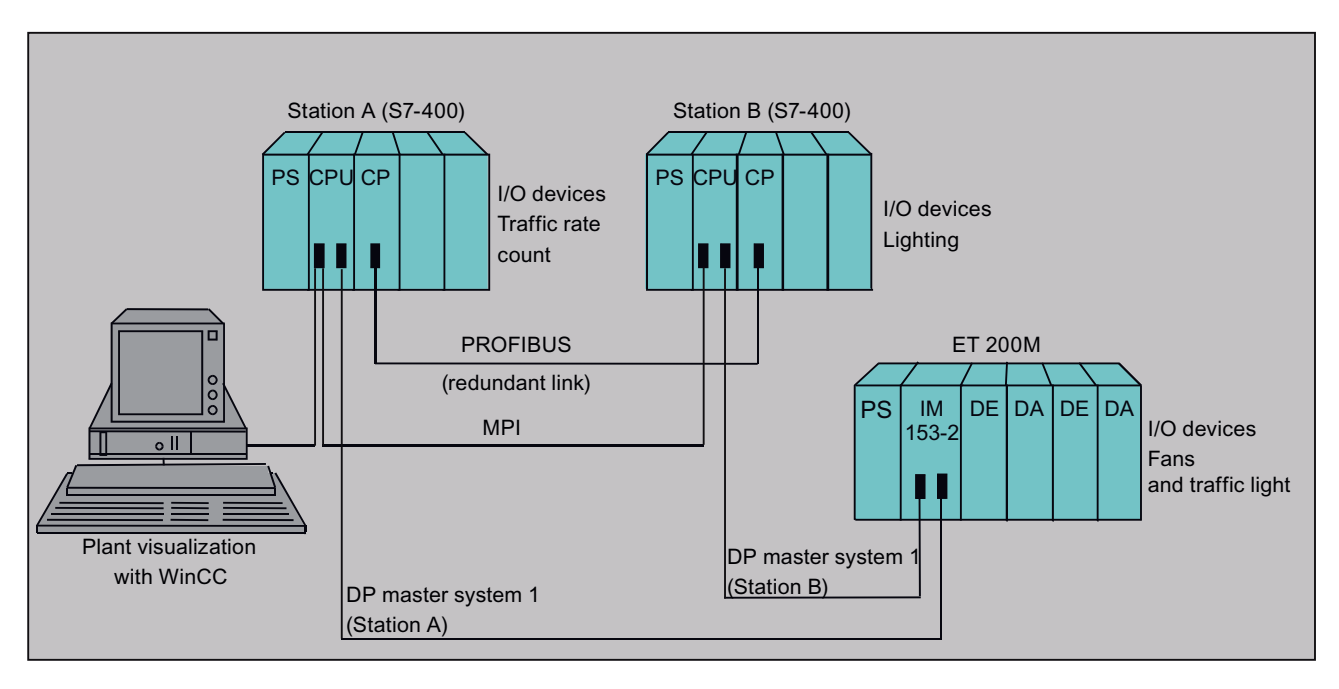

#### System visualization in WinCC

An operator station is used in the project template for operation, monitoring and visualization of the plant.

A faceplate was created and configured for comfortable operation and monitoring of the plant. The project template contains a corresponding configuration.

#### Hardware used

For details about the modules used in the example, refer to the hardware configuration of the project template.

8.4 Configuring the hardware

## 8.4 Configuring the hardware

If you want to reproduce or modify the hardware configuration of the project template, proceed as follows:

- 1. Create a project with two stations, e.g. station A and station B, and then open station A
- 2. Select a rack from the hardware catalog
- 3. Open the rack for station A and insert the power supply module, the CPU 414-2DP and the necessary central I/Os
- 4. Open the second station and repeat steps 2 and 3
- 5. Drag-and-drop the IM 153-2 to the DP master system ("railway track")
- 6. Insert the I/O devices of ET 200M
- Repeat steps 5 and 6 if you want to connect several ET 200M DP slaves to the DP master system
- 8. Copy the entire DP master system to the DP master of the second station

#### Hardware configuration rules

The configuration of distributed I/O devices must be consistent on both stations. To prevent any loss of consistency, always copy all slaves of the entire DP master system from the first station to the DP master of the second station even after making only minor changes. Copy the data by selecting **Edit > Insert Redundant Copy**.

Execute the **Edit > Insert Redundant Copy** menu command to ensure consistency of the I/O addresses of the DP slaves at both stations.

8.4 Configuring the hardware

#### Example of the hardware configuration at station A and station B

The figure below shows an example of the consistent hardware configuration in both DP master systems.

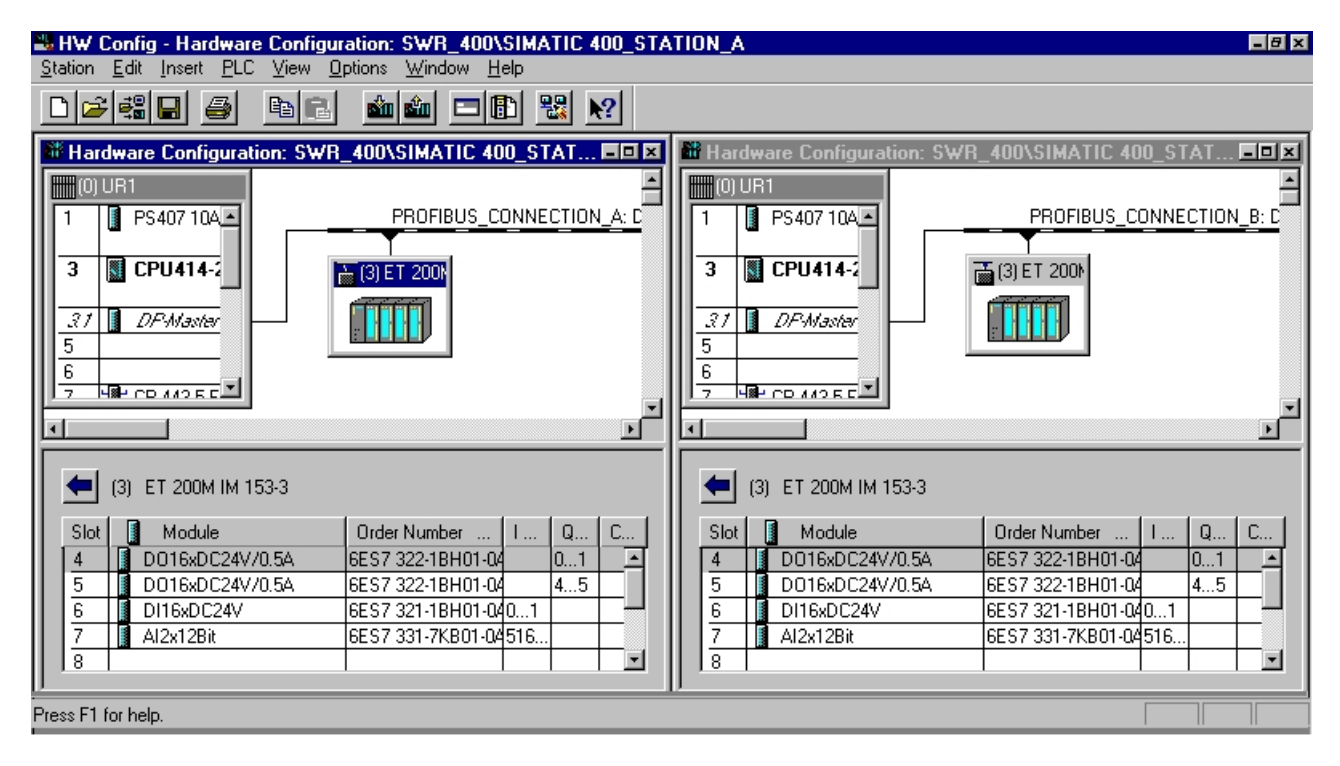

8.5 Configuring the networks

# 8.5 Configuring the networks

If you want to reproduce or modify the network configuration of the project template, you should observe the following instructions.

#### What networks are there in a system with software redundancy?

On systems with software redundancy, a distinction is made between the following networks:

- The network that interconnects the two stations, also referred to as network for redundant link. Data is exchanged between the two stations via this network.
- The PROFIBUS DP networks to which the DP master systems and the ET 200M distributed I/O devices are connected. The stations use those networks to process the distributed I/O devices.

#### Network for data exchange between the two stations

The data can be transferred between the master and the standby device via MPI, PROFIBUS, or Industrial Ethernet.

In our example, the data is exchanged via PROFIBUS network using communications modules.

- 1. Create a PROFIBUS network.
- 2. Network the CP of station A on PROFIBUS and select a node address, e.g. PROFIBUS address 3.
- 3. Network the CP of station B on PROFIBUS and select a node address, e.g. PROFIBUS address 4.

#### PROFIBUS DP networks for distributed I/O devices

ET 200M distributed I/O devices feature two DP interfaces, of which one is connected to the DP master system of station A and the other to the DP master system of station B.

Proceed as follows:

- 1. Create two PROFIBUS DP networks (for both DP master systems).
- 2. Select the DP connection of the CPU on station A and connect it to the first PROFIBUS DP network.
- 3. Select the DP connection of the CPU on station B and connect it to the second PROFIBUS network.
- 4. Select IM 153-2 from the hardware catalog. The IM 153-2 is available at PROFIBUS DP, folder ET 200M.

# 8.6 Configuring the connections

If you want to reproduce the configuration of the connections provided in the project template, or create a user-specific configuration for the connections, you should observe the following instructions.

In the project template, a PROFIBUS network with FDL connections was selected for the data exchange between the two stations.

Create the required logical connection as follows:

- 1. Change from SIMATIC Manager to the network view
- Select the View > DP Slaves menu command so that the DP slaves are also displayed in the network view
- 3. Double-click in the the connections table in the network view

Result: A dialog box for defining the connection opens.

4. Select the two stations and specify an FDL connection

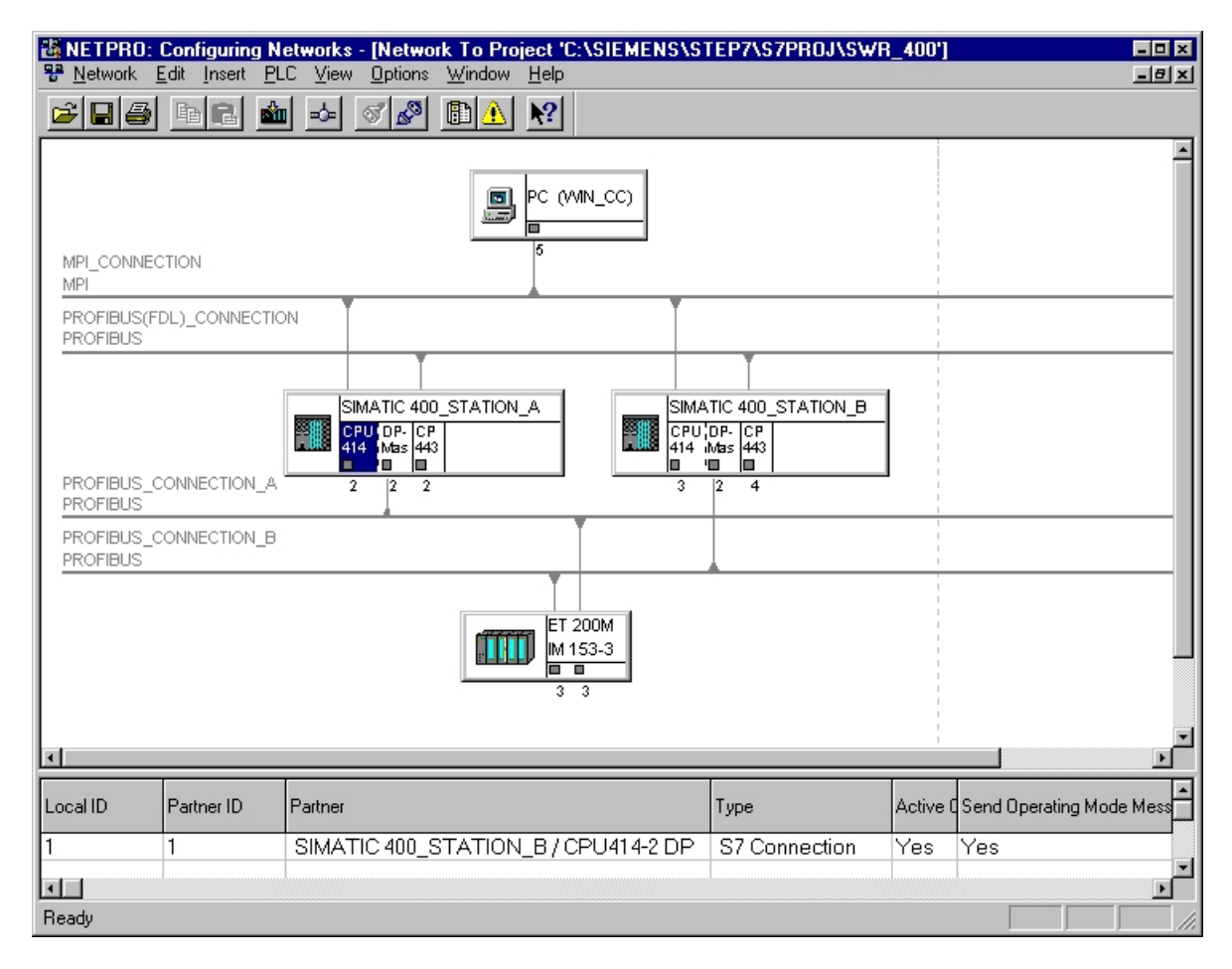

#### Network view with DP slaves and connections table

8.7 Creating the user program

# 8.7 Creating the user program

If you want to reproduce or modify the user program for the project template, you should follow the instructions below.

The user program of the project template contains a fully redundant configuration. It is consistent at both stations and is executed within the cyclic program of OB 1.

Example: Software redundancy with S7-400

8.7 Creating the user program

#### Structure of the user program

The following overview shows the points at which you have to call the blocks of software redundancy.

**OB 100 Startup Program** 

| CALL FC 100<br>AG_KENNUNG<br>DB_WORK_NO<br>DB_SEND_NO<br>DB_RCV_NO<br>MPI_ADR<br>etc | :='A'<br>:=DB1<br>:=DB2<br>:=DB3<br>:=4 |   |
|--------------------------------------------------------------------------------------|-----------------------------------------|---|
|                                                                                      |                                         | ~ |

#### OB 1 Cyclic Program

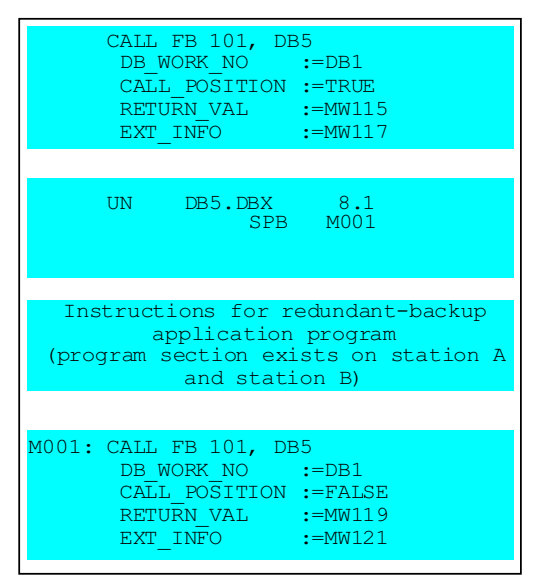

#### OB 86 Diagnostic Program

| CALL FC 102<br>DB_WORK<br>OB86_EV_CLASS<br>OB86_FLT_ID<br>RETURN VAL | :=W#16#1<br>:=#OB86_EV_CLASS<br>:=#OB86_FLT_ID<br>:=MW130 |
|----------------------------------------------------------------------|-----------------------------------------------------------|
|                                                                      |                                                           |

The startup OB should invoke FC 100. FC 100 should then inform the system which addresses are to be used for communication and which data areas are to be exchanged/updated between the two stations. Data areas are the process image of the inputs, bit memory address areas, data blocks and the instance data blocks for IEC timers/counters.

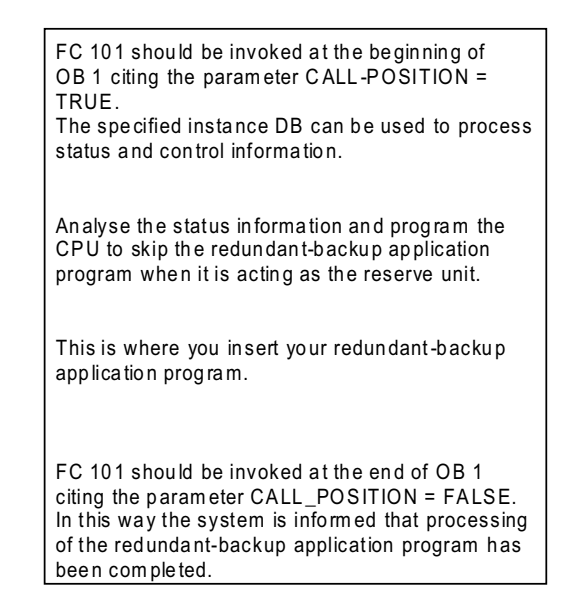

OB 86 should invoke FC 102 citing the relevant startup information. This function call is required in order that the system can respond automatically to the failure of

system can respond automatically to the failure of a DP slave (automatic changeover from master to reserve). 8.7 Creating the user program

#### **Block structure**

The figure below shows you the structure of the user program for the example with S7-400 and the nesting depth of the blocks.

| 🔀 Ref: Displaying S7 Reference Data - [Program S                               | ×          |
|--------------------------------------------------------------------------------|------------|
| 🔀 <u>R</u> eference Data <u>E</u> dit <u>V</u> iew <u>W</u> indow <u>H</u> elp | _ 8 ×      |
| 🧉 🕘 🛍 🗄 🖫 🖉 🎽 🕅                                                                |            |
| ⊡ C S7 Program                                                                 | -          |
| i ⊑ <b>O</b> B1                                                                |            |
| 🗎 🕀 🖬 🖬 🖬 🖬 🖬                                                                  |            |
| 0 DB5                                                                          |            |
| ■                                                                              |            |
|                                                                                |            |
|                                                                                |            |
|                                                                                |            |
|                                                                                |            |
|                                                                                |            |
|                                                                                |            |
|                                                                                |            |
|                                                                                |            |
|                                                                                |            |
|                                                                                |            |
|                                                                                |            |
|                                                                                | <b>_</b> _ |
| Press F1 for help.                                                             | 111        |

#### User program rules

You may only use IEC counters and IEC timers in the redundant program component. It is not allowed to use S7 counters and/or S7 timers, as those addresses cannot be exchanged between the two stations.

#### See also

FC 100 'SWR\_START' (Page 33) FC 102 'SWR\_DIAG' (Page 39) FB 101 'SWR\_ZYK' (Page 37)

# 8.8 Connecting HMI devices

#### Description

SIMATIC S7 offers a new generation of operator panels which are particularly easy to use for visualization of process values and alarms.

An operator station is used for plant visualization in the project template with S7-400. A faceplate was created and configured for comfortable operation and monitoring of the plant.

The faceplate facilitates execution of the following functions on an operator station (OS):

- · Initiation of a master to standby changeover
- Disabling or enabling redundancy between the master and standby device, including the display of the redundancy state.
- Display of the status of the CPU connection (redundant link)
- Display of the standby status of the DP slaves

#### See also

Faceplate for operating and monitoring tasks (Page 97)

Example: Software redundancy with S7-400

8.8 Connecting HMI devices

# Software redundancy and operator stations with WinCC

# 9.1 Faceplate for operating and monitoring tasks

#### Description

The software package contains a preconfigured faceplate to facilitate your operating and monitoring tasks. The SETUP program of software redundancy automatically installs this faceplate, provided WinCC is installed on your system.

The sections below show you how to configure the faceplate in WinCC. In addition to this configuration, you also have to set up a redundant link on your operator station so that the update of the faceplate is also retained if the master station fails, or if a master to standby changeover is made. How to set up the link and what special considerations need to be observed is summarized in a separate description. The description is available in the 'SWR\_WinCC\_English.doc' or 'SWR\_WinCC\_English.pdf' files on your CD.

#### Purpose of the faceplate

The faceplate facilitates execution of the following functions on an operator station (OS):

- Initiation of a master to standby changeover
- Disabling redundancy between the master and standby device (inhibit master to standby changeover) or enabling redundancy (enable master to standby changeover)
- Display of the status of the CPU connection (redundant link)
- Display of the standby status of the DP slaves

9.1 Faceplate for operating and monitoring tasks

#### View of the faceplate

| Redundant-backup master | Switch over<br>A<->B |
|-------------------------|----------------------|
| Master change-over      |                      |
| is <b>enabled</b>       | Enable/Disab<br>le   |
| Redundant-backup link   | I                    |
| is OK                   |                      |
| Associated DP slaves    |                      |
| are All present         |                      |
| _                       |                      |

#### See also

Configuring the faceplate in WINCC (Page 99)

# 9.2 Configuring the faceplate in WINCC

You install the faceplate in a screen using WinCC. Configure the faceplate by means of corresponding properties dialogs.

Configuration procedures:

- 1. Configure the connection for WinCC (Page 100)
- 2. Defining the faceplate tags (Page 102)
- 3. Insert the faceplate in a screen (Page 104)
- 4. Interconnect the display fields with the tags (dynamizing the screen) (Page 107)

9.3 Configuring the connection for WinCC

# 9.3 Configuring the connection for WinCC

You must configure a connection to the redundant system so that you can interconnect your WinCC station with the automation system. This only requires one connection from the operator station to station A, because the connection to station B is set up by means of the WinCC changeover function.

1. Adding new drivers: Open the "Tag Management" directory and right-click on "Add New Driver". Select the driver in the "C:\Programs\SIEMENS\WINCC\bin" directory

| Suchen in:                                                  | i bin                                                                             | · + 🗈 🗗 -                                                                                                    |
|-------------------------------------------------------------|-----------------------------------------------------------------------------------|----------------------------------------------------------------------------------------------------|
| I OPC.chn<br>Profibus D<br>Profibus P<br>SIMATIC<br>SIMATIC | P.chn<br>MS.chn<br>505 TCPIP.chn<br>55 Ethernet Layer 4.CHN<br>55 Ethernet TF.CHN | SIMATIC SS Profibus FDL.chn<br>SIMATIC SS Programmers Por<br>SIMATIC SS Serial 3964R.CHN<br>SIMATIC S7 Protocol Suite.ch<br>SIMATIC TI Ethernet Layer 4.<br>SIMATIC TI Serial.CHN |
| •                                                           |                                                                                   |                                                                                                    |
| Dateigame:                                                  | SIMATIC S7 Protocol Suite.                                                        | chn Öffn<br>er (".chn) 💌 Abbre                                                                                                    |

- 2. Open the "SIMATIC S7 PROTOCOL SUITE" directory in the Control Center. The directory is located in the "Tag Management" container.
- 3. Select the folder in which you want to create the connection, e.g. MPI.
- 4. Right-click in the folder and insert a new connection.
- 5. Select the inserted connection and assign it a name, for example 'SW\_Redundancy'.

- 6. Right-click and select "Properties" from the shortcut menu.
- 7. Enter the node address of the station for which the connection is to be created (recommendation: Enter the node address of station A).

| onnection Parameter - M                                | PI                        |       |
|--------------------------------------------------------|---------------------------|-------|
| Connection                                             |                           |       |
| S7 Network Address                                     |                           |       |
| Station Address:                                       | E                         |       |
| Segment-[D:                                            | 0                         |       |
| Back Number:                                           | 0                         |       |
| Slo <u>t</u> Number:                                   | 3                         |       |
| Send/receive raw d                                     | ata block                 |       |
| Connection Resource:                                   | 02                        |       |
| Enter the station address<br>Legal address range: 0 to | of the controller.<br>126 |       |
| OK                                                     | Abbrechen                 | Hilfe |

9.4 Defining the faceplate tags

# 9.4 Defining the faceplate tags

It is advisable to define the faceplate tags after having created a connection between the operator station and a station.

Proceed as follows:

- 1. Open the 'Structure types' folder in the Control Center.
- 2. Right-click and insert a new structure type.

Result: The "Structure properties" window opens.

- 3. Enter a name for the structure tag, for example "SWR".
- 4. Click the "New element" button and insert the faceplate tags (4 tags).
- 5. Assign each tag the corresponding name and data type.

| Name             | Data type   | Offset | Bit |
|------------------|-------------|--------|-----|
| OFFICE WORD      | OFFICE WORD | 0      | 0   |
| BIT MasterSwitch | BIT         | 2      | 0   |
| BIT RedTurnOn    | BIT         | 2      | 9   |
| BIT RedTurnOff   | BIT         | 2      | 8   |

Structure properties (Instances exist! Read only.)

| b unit                       | - Length       |
|------------------------------|----------------|
| VB<br>WORD Status            | Otteet         |
| BIT RedTunOn                 |                |
| BIT RedTunOff<br>BIT Standbu | BA             |
|                              |                |
| Esternal Lan                 | New Element    |
| ype Conversion               | 12017 000 001  |
| <u></u>                      | Delete Element |
|                              |                |
| cess Value Bance             | ag Value Range |
|                              |                |
| int interest                 | ///uei         |

- 6. Select the previously inserted connection ("SW\_Redundancy") from the "SIMATIC S7 PROTOCOL SUITE" folder.
- 7. Right-click in the field and insert a new tag.

9.4 Defining the faceplate tags

- Tag properties × General Linits/Reporting Properties of Tags SWR\_Test Name: DiataType: SWR. ٠ Length: 0.9101.004 Address: Adapt (onnat ByteToUrnignedByte C Broject-wide update C Computer-local update Linear sceleg Tag Value Range OK. Abbrechen Hile
- 8. Assign a tag name such as "SWR\_Test" and then select the "SWR" data type.

9. Define the number of the instance DB and the offset for the structure tag in the 'Addresses' input box (offset is DW 8).

Result: The faceplate now knows the status word and control bits it has to access.

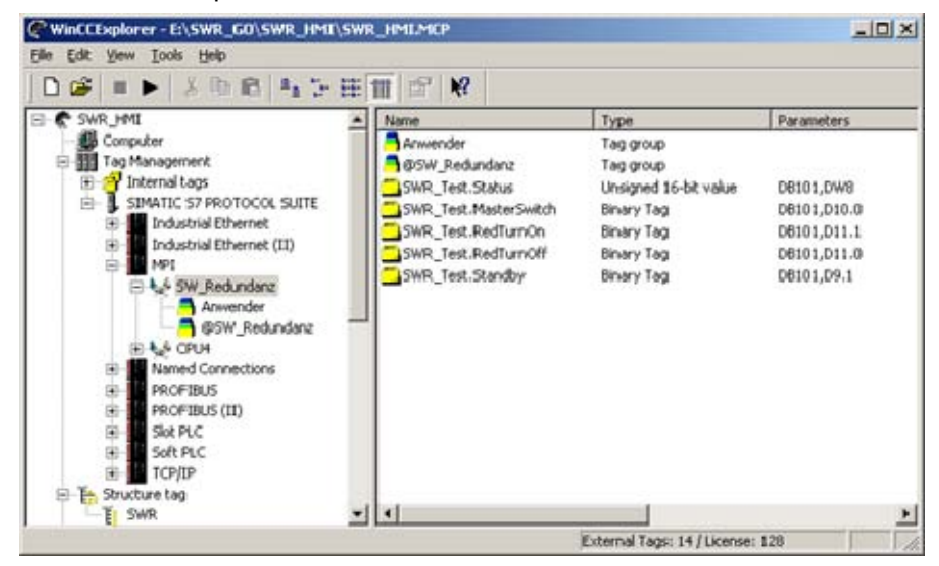

9.5 Inserting the faceplate in a screen

# 9.5 Inserting the faceplate in a screen

Technically, the faceplate is implemented as an Active X control. Insert the faceplate in a screen as follows:

- 1. Open a picture in the Control Center using the Graphic Designer.
- 2. Select the control using the menu command **Object Palette > Controls**.
- 3. Right-click and select "Add/Remove".

**Result:** A window appears for registering the faceplate after you released the mouse button.

| OCXen auswählen                                                                                                    |                                                                                                    | ? ×                |
|----------------------------------------------------------------------------------------------------|----------------------------------------------------------------------------------------------------|--------------------|
| Verfügbare OCKen: (300)                                                                                                    |                                                                                                    |                    |
| Stemens HMI Symbol Stimut Symbol Structure Control Structure Control Structure Cont | I Library 1.4.1<br>g Clock Control<br>d Control<br>Control<br>Control<br>Control<br>Jontrol<br>- Table Element<br>ty Control<br>ig Control<br>Control<br>trol | 1<br>-<br>-        |
| Details                                                                                                    |                                                                                                    |                    |
| Plad: C:\PROGRA~1                                                                                                    | SIEMENS\Common\PTS                                                                                                    | ymLib\FWSYMF~1.0CX |
| ProgID: SiemensHMI.Sy                                                                                                    | mbolLibrary.1                                                                                                    |                    |
|                                                                                                    | OCX deregistrieren                                                                                                    | OCX registrieren   |

4. Select "Register OCX"

9.5 Inserting the faceplate in a screen

5. Open the "CC\_SWRed.ocx" control.

| öffnen     |                            |       | ? ×       |
|------------|----------------------------|-------|-----------|
| Suchen in: | CC_SWRed                   | - 🖬 📥 |           |
| SCC_SWRe   | d.ocx                      |       |           |
|            |                            |       |           |
|            |                            |       |           |
|            | -                          |       | - Nor     |
| Dateiname: |                            |       | Offinien  |
| Dateityp:  | Ole Cantrols (*.ocx,*.dll) | -     | Abbrechen |
|            | 🔽 Schreibgeschützt öffnen  |       | 1         |

6. Select the "WinCC Software Redundancy" check box in the "Select OCX Controls" window.

| Xen auswählen           |                        | 2                |
|-------------------------|------------------------|------------------|
| /erfügbare OCXen: (301) |                        |                  |
| UniToolbox VB Contro    | ls,                    |                  |
| UniToolbox VB Contro    | ls.                    |                  |
| VC Formula One 5.0 W    | 'orkbolok              |                  |
| VideoRenderCl Class     |                        |                  |
| Viewuth Class           | 2                      |                  |
| - WebSenalocx Contro    | l<br>Ince              |                  |
| - WebViewFolderIcon C   | lace                   |                  |
| - WIA Video Preview Cla | ass                    |                  |
| WinCC Channel Diagn     | osis Control           |                  |
| - WinCC Dmic Control    |                        |                  |
| WinCCITagSet2 Mast      | erCtrl                 |                  |
| WinCC.SWRedundanz       |                        |                  |
| WinCC_WB.WinCCWe        | bBrowser               |                  |
| Windows Media Playe     | r                      | -                |
| Details                 |                        |                  |
| Former                  |                        |                  |
| Pfad: E:\WinCC_Bildba   | austein_SWR\CC_SWRed\C | XC_SWRed.ocx     |
|                         |                        |                  |
| ProgID: WinCIC.SWRedu   | ndanz                  |                  |
|                         |                        |                  |
|                         | OCX deregistrieren     | OCX registrieren |
|                         |                        | -                |
|                         | OK                     | Abbrechen        |
|                         |                        |                  |

Result: The faceplate is visible in the screen and known in WinCC.

Software redundancy and operator stations with WinCC

9.5 Inserting the faceplate in a screen

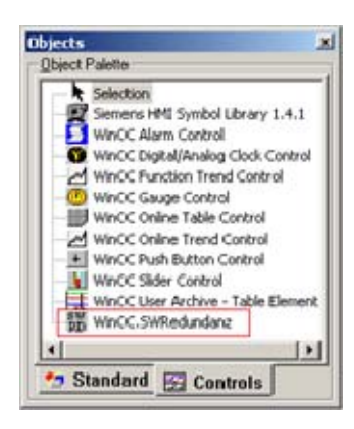

9.6 Interconnecting the display fields with the tags (dynamizing the screen)

# 9.6 Interconnecting the display fields with the tags (dynamizing the screen)

Interconnect the display fields with the tags after having inserted the faceplate in the screen. Proceed as follows (the tag names are examples):

- 1. Select the faceplate.
- 2. Right-click the faceplate and select **Properties** from the shortcut menu.

Result: The "Object Properties" dialog box opens.

| 10 CS RuRedonders         | (Contraction)            |                            |                       |             |
|---------------------------|--------------------------|----------------------------|-----------------------|-------------|
| a las lassingantas        | permun                   |                            |                       |             |
| orties  Events            |                          |                            |                       |             |
| SWRedundanz               | Attribute                | 9.atk                      | Dynanic               | Current     |
| Geometry                  | -Connection?able         |                            | Q                     |             |
| - Miscellaneous           | Ragname                  | SWR_Test                   | 0                     |             |
| <b>Control Properties</b> | User                     |                            | 0                     |             |
|                           | Relevant                 | No                         | 0                     |             |
|                           | StructureType            |                            | 0                     |             |
|                           | TagServer                | DMC.TagSet                 | 0                     |             |
|                           | UserAdminServer          | WinCOUserAdmin, Permission | 0                     |             |
|                           | -Operation/MessageServer | WinCC.OperationMessage.1   | 0                     |             |
|                           | TagServerObject          | (empty)                    | 0                     |             |
|                           | TagServerName            |                            | ō.                    |             |
|                           | -CycleMode               | 1                          | 0                     |             |
|                           | LanguagetD               | 1031                       | 0                     |             |
|                           | Status                   | 0                          | SWR_Test.Status       | Upon change |
|                           | MasterSwitch             | No                         | SWR_Test.MasterSwitch | Upon change |
|                           | RedTurnOn                | No                         | SWR_Test.RedTumOn     | Upon change |
|                           | RedTurnOff               | Yes                        | SWR_Test.RedTurnOff   | Upon change |
|                           | 141                      |                            | -                     |             |

- 3. Select "Control Properties" in the left pane of the window.
- 4. Go to the right pane of the window and enter the name "SWR\_Test" for the "tagname" attribute.
- 5. Click the display icon (light bulb) in the "Dynamics" row and select "SWR\_Test.Status" from the displayed list box.
- Click the display icon (light bulb) in the "MasterSwitch" row and select "SWR\_Test.MasterSwitch" from the displayed list box.
- 7. Click the display icon (light bulb) in the "RedTurnOn" row and select "SWR\_Test.RedTurnOn" from the list box.
- 8. Click the display icon (light bulb) in the "RedTurnOff" row and select "SWR\_Test.RedTurnOff" from the list box.
- Save the changes in the Graphic Designer.
   Result: You can now use the faceplate and start it with "WinCC Runtime".

Software redundancy and operator stations with WinCC

9.6 Interconnecting the display fields with the tags (dynamizing the screen)
# Software redundancy with WinAC RTX

# 10.1 PC-Based Control

The WinAC (Windows Automation Center) PC-based controllers are executed on a standard PC and provide the same functionality as SIMATIC S7 CPUs (hardware controllers). WinAC RTX is a programmable software PLC - a software application that runs on a standard computer (PC).

You can now use software redundancy on WinAC RTX as of version 2008.

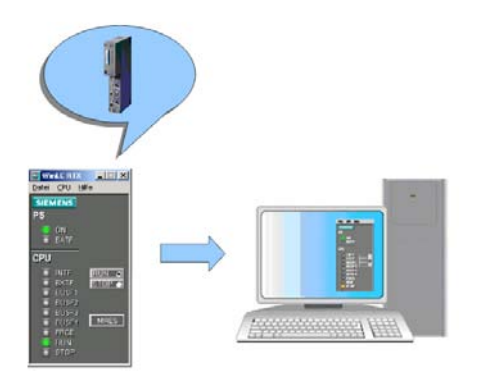

10.2 Advanced PC configuration for software redundancy

# 10.2 Advanced PC configuration for software redundancy

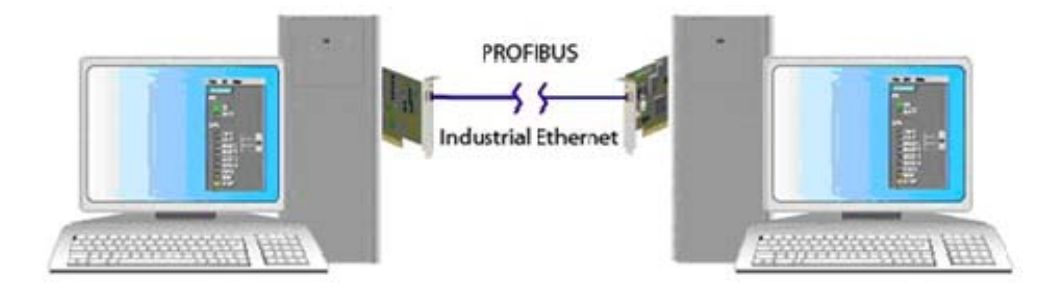

#### 10.2.1 Setting up the PC station

Follow the steps below to set up the PC station:

- 1. Open the PC station folder in the project and double-click the symbol for the configuration to call up the STEP 7 HW Config.
- 2. Navigate to your specific controller under SIMATIC PC Station.
- 3. Drag the controller into the same index it occupies in the Station Configuration Editor on the target computer.

| ation Co<br>Componer | ntiguration Editor | -[ONLINE]  |
|----------------------|--------------------|------------|
| Station              | APH04NDC           |            |
| Index                | Name               | Туре       |
| 1                    |                    | 1.         |
| 2                    | WINLC RTX          | WinLEBD    |
| 3                    |                    | Edit       |
| 4                    |                    | Delete     |
| 5                    |                    | Ring ON    |
| 6                    |                    | Properties |

- 4. Verify that the name of the controller matches the name of the controller configured in the Station Configuration Editor.
- 5. Drag the CP defined as a submodule from the hardware catalog to the interface slots (IF slots) of the WinLC RTX controller.

Software redundancy with WinAC RTX

10.2 Advanced PC configuration for software redundancy

### 10.2.2 Creating a configuration for a SIMATIC PC station in STEP 7

Follow the steps below to create a SIMATIC PC station in STEP 7:

- 1. Select the components from the hardware catalog.
- 2. Place the components as in the Station Configuration Editor.
- 3. Download the configuration to the controller.

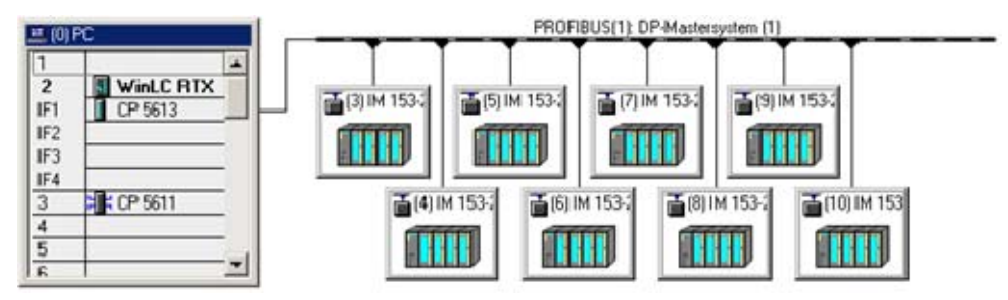

Software redundancy with WinAC RTX

10.2 Advanced PC configuration for software redundancy

# Additional references

### 11.1 Data type INT

If the formal parameter of the SFCs/SFBs is the data type INT (16-bit integer) you can assign it the formal parameter the following actual parameters:

| Direct input (example) | Input of a global parameter | Symbolic input |
|------------------------|-----------------------------|----------------|
| 27                     | MW 100                      | #TYP_INT       |
| -25                    | IW 0                        |                |
|                        | QW 0                        |                |
|                        | DBW 1                       |                |

### 11.2 Data type WORD

If the formal parameter of the SFCs/SFBs is of data type WORD you can assign it the following actual parameters:

| Direct input (example) | Input of a global parameter | Symbolic input |
|------------------------|-----------------------------|----------------|
| W#16#1F12              | MW 100                      | #TYP_WORD      |
| 2#0001111100010010     | IW 0                        |                |
| C#32                   | QW 0                        |                |
| B#(5.25)               | DBW 1                       |                |

# 11.3 Data type BYTE

If the formal parameter of the SFCs/SFBs is of data type BYTE you can assign it the following actual parameters:

| Direct input (example) | Input of a global parameter | Symbolic input |
|------------------------|-----------------------------|----------------|
| B#16#1F                | MB 100                      | #TYP_BYTE      |
|                        | IB 0                        |                |
|                        | QB 0                        |                |
|                        | DBB 1                       |                |

# 11.4 Data type BOOL

If the formal parameter of the SFCs/SFBs is of data type is of data type you can assign it the following actual parameters:

| Direct input (example) | Input of a global parameter | Symbolic input |
|------------------------|-----------------------------|----------------|
| TRUE                   | M 100.0                     | #OK_BIT_MEMORY |
|                        | 10.0                        |                |
|                        | Q 0.0                       |                |
|                        | DBX 3.0                     |                |

### 11.5 Data type ANY

If the formal parameter of the SFCs/SFBs is of data type ANY you can assign it the following actual parameters:

| Direct input (example)                                                                                                    | Input of a global parameter | Symbolic input                                                                                    |
|----------------------------------------------------------------------------------------------------|-----------------------------|---------------------------------------------------------------------------------------------------|
| P#M0.0 BYTE 20<br>(meaning: 20 bytes, starting at<br>M 0.0)<br>P#DB58.DBX16.0 BYTE 14<br>(meaning: 14 bytes in DB 58,<br>starting at data bit 16.0) | I 0.0<br>MB 5<br>QW 2       | #TYP_ANYTYP<br>(arrays and structures can be<br>transferred using parameters of<br>data type ANY) |

#### Note

Data type ANY allows input of any elementary data type entered as global parameter.

Observe the following syntax rules for direct input of values for data type ANY:

• The value always begins with the "P#" prefix, followed by the bit address of a STEP 7 operand (e.g. M0.0) and a length declaration (elementary data type, e.g. BOOL, BYTE, WORD or DWORD or composite data type, e.g. DATE\_AND\_TIME, or STRING)

The bit address of the STEP 7 operand must be 0 for all length declarations with the exception of BOOL.

### 11.6 Symbolic representation

The following requirements must be met to enable the use of symbols for actual parameters:

- For global data, the name (= symbol) must be defined in the global symbols table
- For local data, the name (= symbol) must be specified in the declaration table of the block. Symbols for local data must begin with "#" prefix.

### 11.7 Global data

Global data can be accessed from any code block (FC, FB, OB). That includes in particular bit memories (M), inputs (E), outputs (A), timers, counters and elements of data blocks (DBs). Global data can be accessed by means of absolute or symbolic addressing.

### 11.8 Memory areas

I = for the process image of inputs

- Q = for the process image of outputs
- M = for bit memories
- D = for data blocks
- L = for local data

11.9 Formal parameters / actual parameters

### 11.9 Formal parameters / actual parameters

A formal parameter is assigned a name and data type when the programmable block is created and is declared as INPUT or OUTPUT. The programming device automatically displays the list of formal parameters after the block was called (e.g. CALL SFC 31).

#### Example (STL)

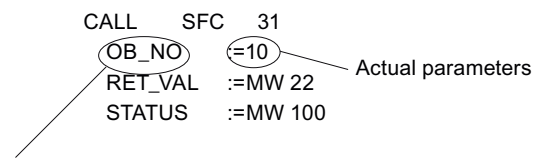

Formal parameters

#### Example (LAD)

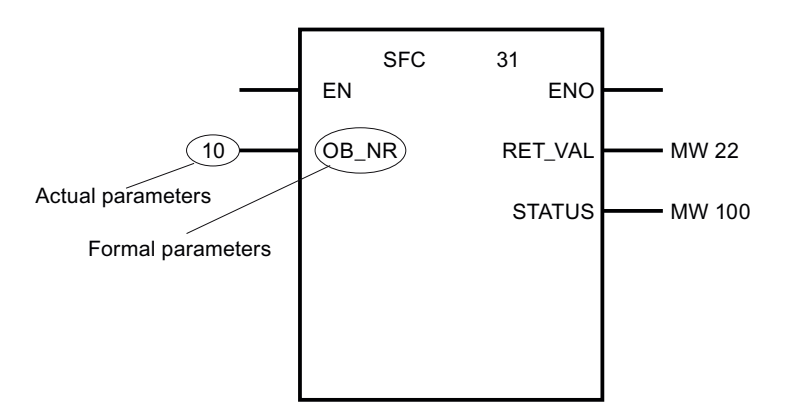

# 11.10 Data type CHAR

If the formal parameter of the SFCs/SFBs is of data type CHAR (ASCII CHARacter set) you can assign it the following actual parameters:

| Direct input (example) | Input of a global parameter | Symbolic input |
|------------------------|-----------------------------|----------------|
| " "                    | MB 100                      | #TYP_CHAR      |
|                        | IB 0                        |                |
|                        | QB 0                        |                |
|                        | DB 1                        |                |

# Index

### С

Changeover times for DP slaves of ET 200M, 55 Communication with a second system with software redundancy, 68 Communication with an S7-300/S7-400 station, 66 Communication with other stations, 65 Configuring the connection for WinCC, 102 Configuring the connections (example using S7-

300), 81 Configuring the connections (example using S7-400), 93

Configuring the faceplate in WINCC, 101

Configuring the hardware (example with S7-300), 78 Configuring the hardware (example with S7-400), 90 Configuring the networks (example using S7-300), 80 Configuring the networks (example using S7-400), 92

Connecting HMI devices, 85, 97

Content of the block packages, 30

Creating the user program, 82, 94

# D

Defining the faceplate tags, 104 Definition of the task and the technology scheme, 88 Description of the task and technology scheme (example S7-300), 76 Duration of the data transfer from the master to the standby device, 53

### Е

Editing configuration data and the user program in RUN, 60

# F

Faceplate for operating and monitoring tasks, 99 Fault detection times in the redundant system, 57 FB 103 'SWR\_SFCCOM', 40 FB 104 'SW\_AG\_COM', 40 FB 105 'SWR\_SFBCOM', 40 Features and properties of software redundancy, 49

### Η

Hardware configuration for the example with S7-300, 77 Hardware configuration for the example with S7-400, 89 How does a system with software redundancy work?, 17

### I

Inserting the faceplate in a screen, 106 Interconnecting the display fields with the tags (dynamizing the screen), 109

### Μ

Master to standby changeover, 51 Modules that support software redundancy, 62

### S

Standby concept for software redundancy, 70

### Т

Technical data of the blocks, 47

### U

Using error OBs, 72

Index